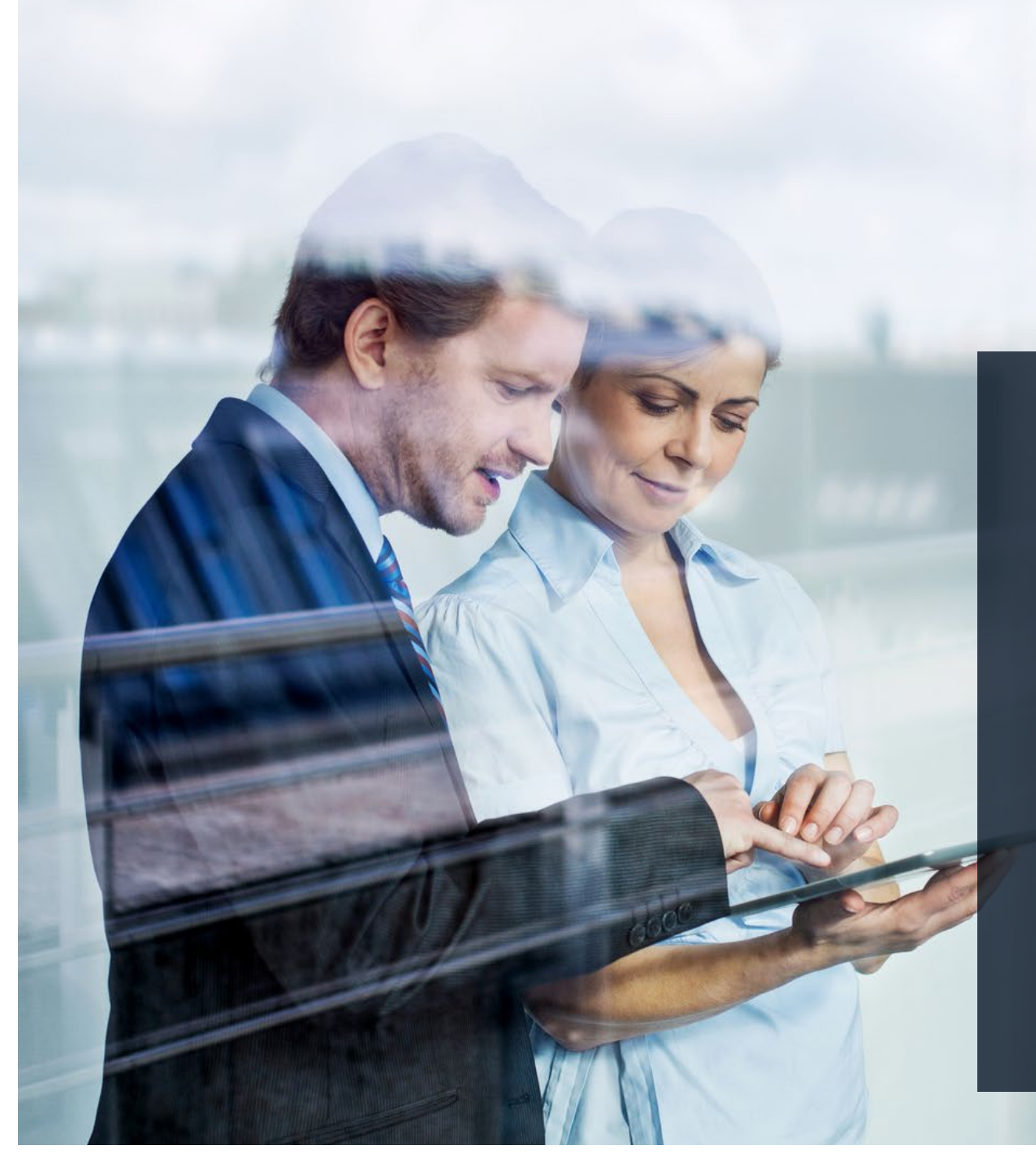

## ✤ ThomasLloyd

Digitální správa aktiv v oblasti věcných hodnot

Zřízení a správa plánu spoření

## Udržitelná tvorba majetku již od 2 500 CZK (100 EUR) měsíčně.

ThomasLloyd

### Plán spoření je vhodný ...

... pro investory, kteří chtějí průběžně vytvářet kapitál – například za účelem koupě, která má být realizována v budoucnu, za účelem vzdělání dětí nebo vnoučat, nebo obecně jako budoucí finanční rezervu;

... ... jako ideální doplněk pro stávající klienty ThomasLloyd, kteří u ThomasLloyd již investují, avšak chtějí dlouhodobě rozšířit svou účast v segmentu investic do udržitelných věcných aktiv o další prvek;

... pro investory, kteří disponují volným kapitálem a chtějí co nejrychleji dosáhnout systematického rozšíření majetku. Pro tuto cílovou skupinu lze pro účely rychlejšího dosažení tohoto osobního investičního cíle doporučit zejména možnost zřízení spořicího plánu s dodatečnou jednorázovou platbou při založení účtu.

### Přehled výhod plánu spoření:

### Vysoká míra investic

Přímé investování do udržitelné infrastruktury hned při první splátce a s prvním eurem – bez vstupních poplatků či jiných na trhu obvyklých počátečních nákladů.

### 100 % transparentnost

Do plánu spoření a všech jeho údajů, včetně dokumentů, platebních toků a samozřejmě i vývoje hodnoty, lze podrobně nahlížet online již od okamžiku otevření majetkového účtu.

### 100 % flexibilita

Plán spoření lze kdykoli pozastavit či znovu aktivovat, nebo lze změnit výši splátky spoření a frekvenci plateb. Mimořádné platby jsou možné kdykoli. Závěr: Vaši klienti budou profitovat z udržitelného vytváření a rozšiřování majetku již od prvního eura.

## THOMASLLOYD

Majetkový účet se spořicím plánem: Založení účtu pro nové klienty

### Postup zřízení spořicího plánu pro nové klienty

ThomasLloyd

- 1. Klient se tak, jak je obvyklé, zaregistruje do digitální správy aktiv a tím zahájí proces onboardingu.
- 2. Po zodpovězení prvních, běžně pokládaných otázek týkajících se cílů jeho finanční investice a jeho znalostí a zkušeností má klient možnost se rozhodnout pro druh platby "plán spoření".
- 3. Pro účely zřízení majetkového účtu se spořicím plánem si klient zvolí požadovanou měsíční splátku, příslušné dny zaúčtování platebních transakcí a také to, zda si přeje zřídit majetkový účet se spořicím plánem s počáteční jednorázovou platbou při otevření účtu nebo bez ní.
- 4. Před tím, než bude klientovi doporučena jeho osobní investiční strategie, klient zkontroluje a potvrdí shrnutí svého spořicího plánu.
- 5. Nyní se zaznamenají osobní údaje klienta pro investiční profil. V rámci tohoto kroku má klient možnost vložit propagační kód. Kromě toho se provede personalizace dokumentů a smluv a klient je přesměrován k video identifikaci. ThomasLloyd zkontroluje všechny údaje a dokumentaci, a jakmile dojde k otevření majetkového účtu, informuje o této skutečnosti klienta.
- 6. Klient potvrdí platné obchodní podmínky. Personalizované dokumenty a smlouvy jsou zaslány klientovi a kromě toho také uloženy v osobní sekci jeho majetkového účtu se spořicím plánem. Tím je proces založení majetkového účtu ukončen.
- 7. Klient se může ve své osobní sekci kdykoli informovat o vývoji hodnoty majetkového účtu se spořicím plánem a tento plán spravovat.

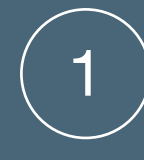

## Registrace do digitální správy aktiv a zahájení procesu onboardingu

Klient se prostřednictvím své e-mailové adresy zaregistruje na www.thomaslloyd-spravcovska. com. Klient obdrží potvrzovací e-mail s odkazem na zadání hesla. V rámci následujících kroků klient tak, jak je obvyklé, zadá informace o cílech své finanční investice, o původu kapitálu, který má být investován, a o svých znalostech a zkušenostech s cennými papíry. Následně si klient může zřídit svůj plán spoření.

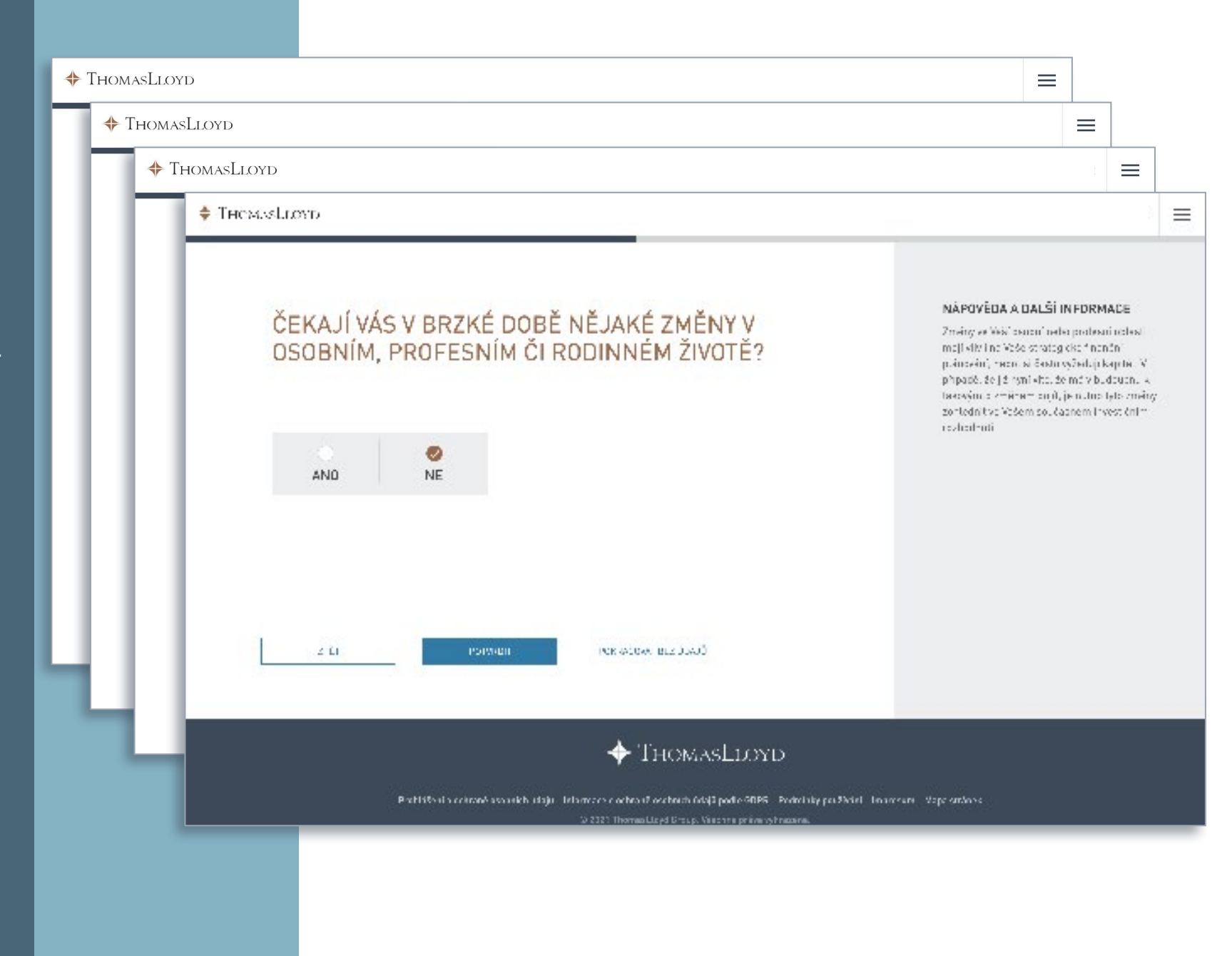

Způsob platby

## Zvolení druhu platby

Klient se během procesu onboardingu rozhodne, s jakou formou vkladu si přeje založit svůj majetkový účet v rámci digitální správy aktiv.

Pro tento účel nabízíme od této chvíle dvě možnosti:

- Zřízení správy aktiv s jednorázovou investicí (minimální upisovaná částka 250 000 CZK/ 10 000 EUR podle zvolené měny investice)
- Zřízení správy aktiv se spořicím plánem (minimální roční částka spoření 30 000 CZK/ 1 200 EUR podle zvolené měny investice)

V případě, že je zvolen majetkový účet se spořicím plánem, lze tento plán zřídit dle osobních přání klienta prostřednictvím dále uvedeného postupu.

## ZVOLIT ZPŮSOB PLATBY

KROK 1

Požadovanou částku investice můžete vložit formou jednorázové platby (jednorázová investice) nebo prostřednictvím pravidelného placení částek (plán spoření).

Pokud se rozhodnete pro jednorázovou investici, můžete částku investice kdykoli flexibilně zvýšit nebo ji v rámci úpravy smlouvy snížit.

Jestliže se rozhodnete pro placení formou spořicího plánu, můžete vedle svých pravidelných částek kdykoli provádět také mimořádné platby, abyste tak ještě rychleji dosáhl/a stanovené minimální výše investice pro Vámi zvolenou investiční strategii a rovněž i svého osobního cíle spoření.

ZPĚT

ZŘÍDIT SPRÁVU AKTIV S JEDNORÁZOVOU INVESTICÍ ZŘÍDIT SPRÁVU AKTIV SE SPOŘICÍM PLÁNEM

### NÁPOVĚDA A DOPLŇKOVÉ INFORMACE

Prosím uveďte, jakým způsobem si přejete provádět platby do své správy aktiv. Vezměte prosím na vědomí, že pro spořicí plány platí v zásadě stejné minimální částky investice, jež jsou specifické pro příslušné investiční strategie, jako pro jednorázové investice. Pokud tedy neuhradíte částky minimálních ročních splátek nebo pokud spořicí plán trvale přerušíte, mohou Vám být - s přihlédnutím k základním osobním okolnostem účtovány dodatečné poplatky.

Upozorňujeme, že platby a inkasa je nutno provádět prostřednictvím Vašeho referenčního účtu.

Platí při tom následující minimální částky měsíčních splátek dle zvolené investiční měny:

EUR: 100 EUR GBP: 100 GBP CHF: 100 CHF USD: 100 USD CZK: 2 500 CZK

Stav ke dni: 01.10.2021

## THOMASLLOYD

Prohlášení o ochraně osobních údajů Informace o ochraně osobních údajů podle GDPR Podmínky používání Impresum Mapa stránek

© 2021 ThomasLloyd Group. Všechna práva vyhrazena.

 $\equiv$ 

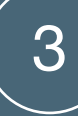

# Zřízení plánu spoření

Pro účely zřízení spořicího plánu se stanovuje požadovaná měsíční splátka, datum zahájení a den zaúčtování. Při tom je třeba dodržet minimální částky investice podle zvolené měny investice.

Kromě toho existuje možnost provést při zřízení spořicího plánu dodatečnou jednorázovou platbu při založení účtu a rychleji tak dosáhnout osobních investičních cílů.

Minimální investice nezbytná pro zřízení plánu spoření činí 2.500 CZK/ 100 EUR měsíčně.

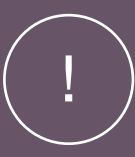

## Upozornění:

Po založení majetkového účtu se spořicím plánem lze kdykoli provádět mimořádné platby.

### ZŘÍZENÍ SPOŘICÍHO PLÁNU

Rozhodl/a jste se pro zřízení spořicího plánu. Prosím zadejte požadovanou částku měsíční splátky. Tuto částku můžete samozřejmě kdykoli změnit a přizpůsobit ji svým osobním investičním cílům.

#### 2 500 CZK

### DATUM ZAHÁJENÍ

Datum zahájení Vašeho spořícího plánu si můžete libovolně zvolit sami. Prosinec

K jakému dni zaúčtování mají být prováděny splátky do Vašeho spořicího plánu?

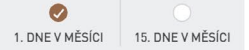

### PLATBA ZA OTEVŘENÍ ÚČTU

Přejete si provést platbu za otevření účtu, abyste tak rychleji dosáhl/a svého osobního cíle spoření?

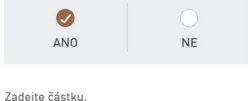

400 000 CZK

1 Do své správy majetku můžete kdykoli vkládat mimořádné platby a dosáhnout tak svého osobního cíle spoření rychleji.

#### PŮVOD KAPITÁLU, JENŽ MÁ BÝT INVESTOVÁN

Z regulatorních důvodů dle německého zákona proti praní špinavých peněz (GwG) jsme povinni se Vás dotázat na původ Vašeho kapitálu.

Úspory / profesní činnost
Kapitálové investice/pojištění
Prodej nemovitosti nebo firmy
Nemovitosti
Dědictví
Ostatní

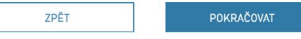

### + ThomasLloyd

Prohlášení o ochraně osobních údajů Informace o ochraně osobních údajů podle GDPR Podmínky používání Impresum Mapa stránek © 2021 ThomasLloyd Group, Všechna práva vyhrazena.

### NÁPOVĚDA A DOPLŇKOVÉ INFORMACE

Prosím uveďte, jakým způsobem si přejete provádět platby do své správy aktiv. Vezměte prosím na vědomí, že pro spořící plány platí v zásadě stejné minimální částky investice, jež jsou specifické pro přislušné investiční strategie, jako pro jednorázové investice. Pokud tedy neuhradite platby minimálních ročních splátek nebo pokud spořicí plán trvale přerušíte, mohou Yám být - s přihlédnutím k základním osobním okolnostem - účtovány dodatečné poplatky.

Upozorňujeme, že platby a inkasa je nutno provádět prostřednictvím Vašeho referenčního účtu.

Platí při tom následující minimální částky měsíčních splátek dle zvolené investiční měny:

EUR: 100 EUR GBP: 100 GBP CHF: 100 CHF USD: 100 USD CZK: 2 500 CZK

Stav ke dni: 01.10.2021

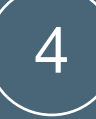

## Shrnutí

Kliknutím na "Pokračovat" se klient dostane ke shrnutí všech podrobných informací o jeho osobním plánu spoření. Před tím, než bude v rámci příštího kroku klientovi na základě všech zadaných údajů doporučena jeho osobní investiční strategie, je nutno tyto údaje zkontrolovat a potvrdit.

### THOMASLLOYD KROK 1 Shrnutí

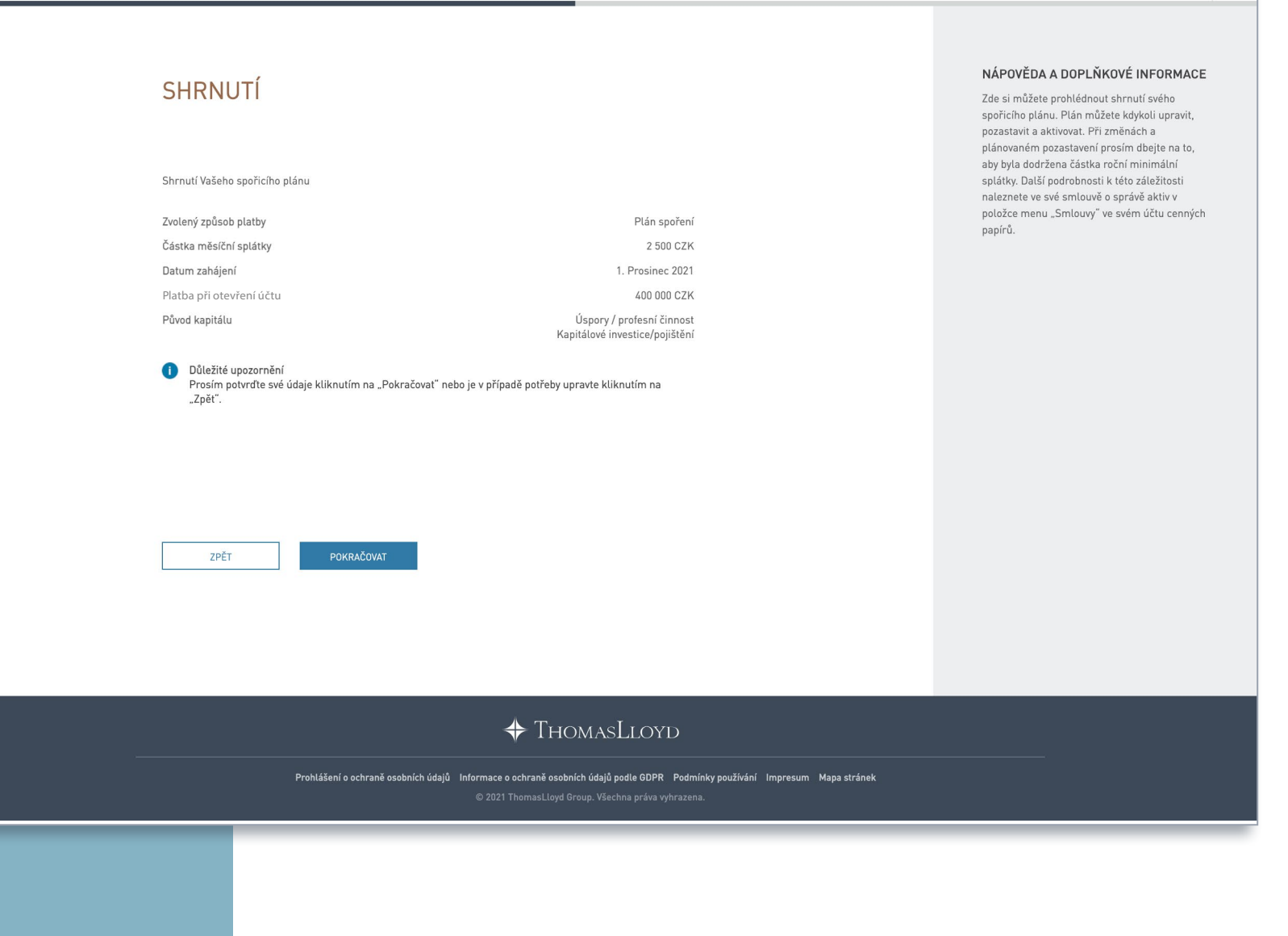

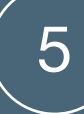

## Ukončení onboardingu

Následně se tak, jak je obvyklé, zaznamenají osobní údaje klienta, provede se personalizace dokumentů a smluv a klient je přesměrován k video identifikaci, kterou provádějí naši externí dodavatelé. ThomasLloyd po obdržení žádosti o otevření majetkového účtu zkontroluje veškeré údaje, a jakmile dojde k otevření majetkového účtu, informuje o této skutečnosti klienta.

| K terru, abychen Kim mohli učinit osobni ná                                                                                      | NUFILU                                                                                                    | orský prošil.               | pesi<br>Peči         |
|----------------------------------------------------------------------------------------------------|----------------------------------------------------------------------------------------------------|-----------------------------|----------------------|
| rrussim zkontrosujte vámi zadané údaje a chý<br>osobní investiční nákrh.<br>INVESTIČNÍ CÍL                                       | vepsi sveje v pripade potreby dopší te, abyste tak mo                                                                   | en apartet svåj<br>Epitovat | Polo<br>pore<br>zkał |
| Jaké jsou ole Yaší investice?                                                                                                    | Růst - Budování majetku nezávisle na kapitál                                                                            | ovém trhu                   | obó                  |
| MINIMÁLNÍ DOBA INVESTICE<br>Jaký je Všš investiční herizent?                                                                     | 10 let                                                                                                    | EDITOVAT                    |                      |
| VZDĚLÁNÍ<br>Jaké je Vaše rejvyšší dosažené vzdělári?                                                                             | Vysokolikolské vzdělání (bakalářský stupeřů                                                                             | CONTONNET                   |                      |
| PROFESNÍ OBOR                                                                                                    |                                                                                                    | EDITOVAT                    |                      |
| Precujete v současné době?<br>Poslední profesní čisnost                                                                          | NE<br>Manager                                                                                                    |                             |                      |
| PROFESNÍ ZKUŠENOSTI<br>CODR ČINNOSTI                                                                                             | Manager                                                                                                    | CONTEMANT                   |                      |
| ZKUŠENOSTI S CENNÝMI PAPÍRY<br>ZKUŠENOSTI S CENNÝMI PAPÍRY                                                                       | NE                                                                                                    | EDITOVAT                    |                      |
| MĚNA MAJETKOVÉHO ÚČTU                                                                                                    | 1076                                                                                                    | EDITOMIT                    |                      |
| FINANČNÍ SLUŽBY                                                                                                    | U2N                                                                                                    | EDITOVAT                    |                      |
| Jaké finanční služby již znáte?                                                                                                  | Žádné                                                                                                    |                             |                      |
| FONDY PENĚŽNÍHO TRHU                                                                                                    |                                                                                                    | EDITOW!                     |                      |
| Znalost                                                                                                    | NE                                                                                                    |                             |                      |
| ZKUŠENOSTI A ZNALOSTI<br>DLUHOPISY                                                                                               |                                                                                                    | contown                     |                      |
| Znalosti                                                                                                    | NE                                                                                                    |                             |                      |
| ZKUŠENOSTI A ZNALOSTI<br>AKCIE                                                                                                   |                                                                                                    | 1002W7                      |                      |
| Znalosti                                                                                                    | NE                                                                                                    |                             |                      |
| ZKUŠENOSTI A ZNALOSTI                                                                                                    |                                                                                                    | EDITOVAT                    |                      |
| Zealest                                                                                                    | NÉ                                                                                                    |                             |                      |
| ZKUŠENOSTI A ZNALOSTI                                                                                                    |                                                                                                    | -                           |                      |
| Znalosti                                                                                                    | NE                                                                                                    | CUT UNK                     |                      |
| ZKUŠENOSTI A ZNALOSTI                                                                                                    |                                                                                                    |                             |                      |
| Znalesti                                                                                                    | NE                                                                                                    | CONTRACT.                   |                      |
| ZKUŠENOSTI A ZNALOSTI                                                                                                    |                                                                                                    |                             |                      |
| STRUKTUROVANÉ PRODUK                                                                                                    | NE NE                                                                                                    | EDILOWA                     |                      |
| ZKUŠENOSTI A ZNALOSTI                                                                                                    |                                                                                                    |                             |                      |
| DRAHÉ KOVY A KOMODITY<br>Zratosti                                                                                                | NE                                                                                                    | EDITOVAT                    |                      |
| PŘÍJMY A VÝDAJE                                                                                                    |                                                                                                    | EDITOWT                     |                      |
| Čistý měsiční příjem<br>Měsiční výdaje<br>Měsiční tikvid ta                                                                      | 10 000 000 C2K<br>320 000 C2K<br>9 480 000 C2K                                                                          |                             |                      |
| VAŠE FINANČNÍ SITUACE                                                                                                    | 103.039.039                                                                                                    | EDITOLAT                    |                      |
| ummuhl BRIVE<br>Nelikulari Briten<br>Celikovj majetek<br>Závazky                                                                 | 2 000 CZK<br>102 000 CZK<br>50 000 CZK                                                                                  |                             |                      |
| Cellony čistý najetek                                                                                                    | 52 000 C2K                                                                                                    | EDEMAN                      |                      |
| e volucini t zmusoudi PLATBY<br>Vieni zvalený způsob platby                                                                      | Správa aktiv se spořicím plánem                                                                                         | Carl Water                  |                      |
| BEZPROSTŘEDNÍ ZMĚNY<br>Čekaji Vás v brzké době nějaké změny v osel<br>NE                                                         | nim, professim či rodinskim žisobi?                                                                                     | CONTENANT                   |                      |
| SKLON K RIZIKU/ZISKU                                                                                                    |                                                                                                    | EDITOVAT                    |                      |
| Jak byste popsal/s sučį oschni sklon k rizku.<br>Aby bylo možno docilit dicuhodobě nad<br>zisků, počítám pro období nepříznivého | (žisku?<br>průměrnou výkonnost aktiv prostřednictvím ka<br>vývoje trhu i s výkyvy v hodnobě a se ztrátami, i<br>N celež | pitálových<br>které by      |                      |
| ZVOLIT ZPÔSOB PLATRY                                                                                                    |                                                                                                    | EDITOVAT                    |                      |
| Částka měsiční splátky<br>Datum zahájení<br>Platba za otevňení účtu                                                              | 2 500 CZK<br>1. Prosinec 2021<br>4.00 000 C2K                                                                           |                             |                      |
| Pövod kapitallu                                                                                                    | Úspory / profesní činnast<br>Kapitálavé investice/pojištění                                                             |                             |                      |
| PROPAGAČNÍ KÓD 🔕                                                                                                    |                                                                                                    |                             |                      |
| Prosím vložte váš propagační kód                                                                                                 | POTVEDIT PROFILIANČNÍ KOD                                                                                               |                             |                      |
| Choi pokračevat bez propagačniho kódu                                                                                            |                                                                                                    |                             |                      |
| Prosim potentio, že chcete poeročovat i                                                                                          | bez propagačniho kódu                                                                                                   |                             |                      |
|                                                                                                    |                                                                                                    |                             |                      |
|                                                                                                    |                                                                                                    |                             |                      |

INFORMACE ne Veši investici, elikorek Viere prisidcu zde sprikre's shre oli profil investora, nity Valie znajecković Valie znajecković Valie znajecković i veše znajecković i vešech těchto údaj

THOMASLLOYD

## Upozornění:

Ve shrnutí má klient možnost použít svůj osobní propagační kód. Je třeba pamatovat na to, že pro každý majetkový účet se spořicím plánem lze uplatnit pouze jeden kód. Poskytnutá sleva, která je v něm uložena, platí nepřetržitě a již ji nelze měnit. 6

## Potvrzení obchodních podmínek, dokumentů a smluv

Nyní klient tak, jak je obvyklé, potvrdí platné obchodní podmínky. Jsou vygenerovány personalizované dokumenty a smlouvy, které jsou zaslány klientovi resp. uloženy do jeho osobní sekce majetkového účtu se spořicím plánem. Tím je proces založení majetkového účtu ukončen. THOMASLLOYD KROK 3 Zřídit majetkový účet  $\equiv$ THOMASLLOYD ≡ KROK 3 Zřídit majetkový účet THOMASLLOYD  $\equiv$ KROK 3 Zřídit majetkový účet NÁPOVĚDA A DALŠÍ INFORMACE VÝŇATEK Z OBCHODNÍCH PODMÍNEK A Jsme povinni Vás odkázat na Všeobecné OBCHODNÍCH ZÁSAD BAADER BANK obchodní podmínky (VOP) depozitářské banky, jejichž výňatky jsou Vám tímto poskytnuty spolu s informacemi o nahrávání telefonních hovorů a používání dat. Plné znění podmínek si budete moci stáhnout později. + POPLATKY + SMLOUVA O BĚŽNÉM ÚČTU, ÚČETNÍ OBDOBÍ, UPOZORNĚNÍ TÝKAJÍCÍ SE ÚČTU, ROČNÍ DAŇOVÉ POTVRZENÍ, VÝKON HLASOVACÍCH PRÁV + SOUHLAS S POUŽÍVÁNÍM ELEKTRONICKÝCH MÉDIÍ K POSKYTOVÁNÍ INFORMACÍ + ŽÁDNÉ INVESTIČNÍ PORADENSTVÍ + SHROMAŽĎOVÁNÍ, ZPRACOVÁNÍ A UŽÍVÁNÍ DAT + NAHRÁVÁNÍ TELEFONNÍCH HOVORŮ + PODMÍNKY PRO PROVÁDĚNÍ POKYNŮ + VZDÁNÍ SE PRÁV ZE STRANY KLIENTA OHLEDNĚ PLATEB BANCE OD TŘETÍCH STRAN (DOHODA O PONECHÁNÍ POPLATKU) + KLASIFIKACE JAKO PRIVÁTNÍ KLIENT + PROVÁDĚNÍ POKYNŮ MIMO REGULOVANÝ TRH NEBO MNOHOSTRANNÝ OBCHODNÍ SYSTÉM / LIMITOVANÉ KLIENTSKÉ POKYNY + ZAHRNUTÍ DALŠÍCH OBCHODNÍCH PODMÍNEK A OBCHODNÍCH ZÁSAD Přečetl jsem obchodní podmínky a obchodní zásady banky, jak jsou popsány výše. Kompletní dokumentace ("Informace pro klienty o obchodní činnosti banky (bez forwardových transakci)"), "Zvláštní podmínky pro zlomkové akcie a/nebo dluhopisy", "Předsmluvní informace pro smlouvy uzavírané mimo obchodní prostory a distanční smlouvy o finančních službách (zde: elektronické smlouvy uzavírané prostřednictvím poskytovatelů finančních služeb na základě online připojení)" včetně poučení o zrušení smlouvy, "Základní informace o cenných papírech a ostatních kapitálových investicích", "Tabulka poplatků a služeb", a "Informační leták o pojištění vkladů"] mi budou zaslány na mou e-mailovou adresu. 🔽 Souhlasím se shromažďováním, užíváním a zveřejňováním osobních údajů jak mezi společností Baadei So Bank AG a společností First Capital Management Group GmbH, tak v opačném směru. Uvědomuji si, že bez shromažďování, užívání a zveřejňování osobních údajů nemohu využít službu správy majetku ThomasLloyd a že mezi mnou, společností First Capital Management Group GmbH a společností Baader Bank AG nevznikne žádný smluvní vztah. Souhlasím s tím, aby byly mé telefonní hovory a má elektronická komunikace s bankou nahrávána a uchovávána ze strany banky za účelem archivace a neustálého zlepšování kvality služeb. S výjimkou případů upravených zákonem mohu proti nahrávání mých telefonních hovorů s bankou kdykoli vyslovit nesouhlas. Souhlasím s tím, že smlouvy a dokumenty od depozitářské banky obdržím v angličtině THOMASLOYD

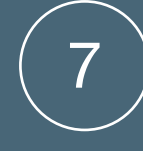

# Vývoj hodnoty a správa

Po úspěšném založení majetkového účtu může klient ve své osobní sekci kdykoli nahlížet do plánu spoření a informovat se o vývoji jeho hodnoty. Klient má poté, kdy si zvolil majetkový účet se spořicím plánem, kdykoli možnost svůj spořicí plán prostřednictvím menu spravovat resp. upravovat.

| ▶ ThomasLloyd                                                   |                                                                                                    |                         | =                        |          |
|-----------------------------------------------------------------|----------------------------------------------------------------------------------------------------|-------------------------|--------------------------|----------|
| _ ×                                                             |                                                                                                    | Váš m<br>Osobr          | ajetkový účet<br>í údaje |          |
| PREHLED MA                                                      |                                                                                                    | Vklad<br>Smlou<br>Dokur | wy<br>nenty              |          |
| Investični strategie<br>DYNAMIKA PLU<br>Aktuální celková hodnot | zpiškob platby<br>S Plán spoření<br>a                                                                                                    | PU                      | Váš majetko              | ový účet |
| 0 EUR<br>Založen<br>22 11 2021                                  | Vyvej hodonty (max.)                                                                                                    |                         | Osobní údaj              | e        |
| Mēna<br>EUR                                                     |                                                                                                    |                         | Vklad                    |          |
| Číslo majetkového účtu<br>1142632007                            | Investicin strategie: kust Plus<br>K MAJETKOVÉMU ÚČTU Probíhá založení majetkového účtu                                                                                          |                         | Smlouvy                  |          |
|                                                                 |                                                                                                    |                         | Dokumenty                |          |
| PI                                                              | lán spoření ThomasLloyd: Proveďte vklad hned teď a udržitelně tak investujte do budoucnosti. 🛛 💷 zuozn pulu spokeu                                                               |                         | Plány spoře              | ní       |
|                                                                 |                                                                                                    | ٦.                      | Odhlásit se              |          |
|                                                                 |                                                                                                    |                         |                          |          |
|                                                                 | TL4SS20U/ - UTNAMINA PLUS - EUR                                                                                                    |                         |                          |          |
|                                                                 |                                                                                                    |                         |                          |          |
|                                                                 |                                                                                                    |                         |                          |          |
|                                                                 |                                                                                                    |                         |                          |          |
|                                                                 | νγνου μουνολ                                                                                                    |                         |                          |          |
|                                                                 |                                                                                                    |                         |                          |          |
|                                                                 | Hedrote partfolia de 22.11.2021 Ziniña hadroty partfolia Vývoj hodnoty<br>O EUR O EUR O %                                                                                        |                         |                          |          |
|                                                                 |                                                                                                    |                         |                          |          |
|                                                                 |                                                                                                    |                         |                          |          |
|                                                                 | STAVY ΜΑ ΙΕΤΚΩΛΈΗΩ ΙΊČΤΙΙ                                                                                                    |                         |                          |          |
|                                                                 |                                                                                                    |                         |                          |          |
|                                                                 |                                                                                                    |                         |                          |          |
|                                                                 | ► Likvidita 0 EUR                                                                                                    |                         |                          |          |
|                                                                 |                                                                                                    |                         |                          |          |
|                                                                 |                                                                                                    |                         |                          |          |
|                                                                 | STRUKTURA PORTFOLIA                                                                                                    |                         |                          |          |
|                                                                 | investichi tema vecha noonota stat/zeme sektor urun iinda investic investichi nastroje Mena Hase                                                                                 |                         |                          |          |
|                                                                 | POZICE         ARCIOVÉ PORTFOLIO           Hotovost         100,00 %                                                                                                    |                         |                          |          |
|                                                                 |                                                                                                    |                         |                          |          |
|                                                                 | 🔶 ThomasLloyd                                                                                                    |                         |                          |          |
|                                                                 | Prohlášení a ochraně osobních údajů Informace o ochraně osobních údajů podla GDPR. Podmínky používání Impresum Mapa stránek<br>o 2021 Thomas Lloyd Group. Všechna svípa vyhozena |                         |                          |          |
|                                                                 |                                                                                                    |                         |                          |          |

## THOMASLLOYD

Majetkový účet se spořicím plánem: Založení účtu pro stávající klienty

## Postup založení majetkového účtu se spořicím plánem pro stávající klienty

- Klient se přihlásí do svého účtu. V něm má možnost přidat kliknutím na "+ založit majetkový účet" ke svému stávajícímu účtu majetkový účet se spořicím plánem.
- 2. Tím se zahájí proces založení majetkového účtu.
- 3. Pro účely zřízení spořicího plánu se stanovuje požadovaná měsíční splátka, datum zahájení a den zaúčtování. Kromě toho se lze rozhodnout, zda má být majetkový účet se spořicím plánem zřízen s počáteční platbou při otevření účtu nebo bez ní.
- 4. Před tím, než bude klientovi doporučena jeho osobní investiční strategie, klient zkontroluje a potvrdí shrnutí svého spořicího plánu.
- Nyní je nutno zkontrolovat shrnutí osobních údajů klienta v investičním profilu a tyto údaje případně aktualizovat. Na tomto místě se rovněž vkládá propagační kód.
- 6. Klient potvrdí platné obchodní podmínky. Personalizované dokumenty a smlouvy jsou zaslány klientovi a kromě toho také uloženy v osobní sekci jeho majetkového účtu se spořicím plánem. Tím je proces založení majetkového účtu ukončen.
- 7. Klient se může ve své osobní sekci kdykoli informovat o vývoji hodnoty majetkového účtu se spořicím plánem a tento plán po úspěšném založení majetkového účtu spravovat.

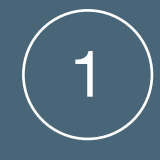

## Zahájení procesu založení

THOMASLLOYD

Klient se prostřednictvím svých osobních přístupových údajů přihlásí na www.thomaslloydspravcovska.com. V přehledu svého klientského účtu může nahlédnout do svých stávajících majetkových účtů a kliknutím na ikonku "+" může ke své digitální správě aktiv přidat další majetkový účet. Tím se zahájí proces založení majetkového účtu.

### PŘEHLED MAJETKOVÉHO ÚČTU Způsob platby vestiční strategie DYNAMIKA PLUS Plán spoření 0 CZK Vývoj hodnoty (max.) 0 % Založen 22.11.2021 Měna CZK Číslo majetkového účtu K MAJETKOVÉMU ÚČTU 140770023 Založit majetkový účet 1140770023 - DYNAMIKA PLUS - CZK ~ ΡΟΙ.ΟΖΚΥ ΜΑJΕΤΚΟΥΕΉΟ ÚČTU VÝVOJ HODNOTY STRUKTURA PORTFOLIA VÝVOJ HODNOTY 1 měsíc 6 měsíců 1 Rok 3 Roky 5 Let Hodnota portfolia dne 22.11.2021 Změna hodnoty portfolia Vývoj hodnoty O czk O czk 0 %

 $\equiv$ 

KROK 1 Způsob platby

### $\equiv$

## Zvolení druhu platby

Klient se v rámci procesu zakládání rozhodne, jak si přeje svůj majetkový účet v rámci digitální správy aktiv založit. Pro tento účel se nabízejí dvě možnosti:

- Zřízení správy aktiv s jednorázovou investicí (minimální upisovaná částka 250 000 CZK/ 10 000 EUR podle zvolené měny investice) \_\_\_\_\_\_
- Zřízení správy aktiv se spořicím plánem (minimální roční částka spoření 30 000 CZK/ 1 200 EUR podle zvolené měny investice)

Rozhodne-li se klient pro správu aktiv se spořicím plánem, lze tento plán zřídit dle osobních přání klienta prostřednictvím dále uvedeného postupu.

## ZVOLIT ZPŮSOB PLATBY

Požadovanou částku investice můžete vložit formou jednorázové platby (jednorázová investice) nebo prostřednictvím pravidelného placení částek (plán spoření).

Pokud se rozhodnete pro jednorázovou investici, můžete částku investice kdykoli flexibilně zvýšit nebo ji v rámci úpravy smlouvy snížit.

Jestliže se rozhodnete pro placení formou spořicího plánu, můžete vedle svých pravidelných částek kdykoli provádět také mimořádné platby, abyste tak ještě rychleji dosáhl/a stanovené minimální výše investice pro Vámi zvolenou investiční strategii a rovněž i svého osobního cíle spoření.

ZPĚT

ZŘÍDIT SPRÁVU AKTIV S JEDNORÁZOVOU INVESTICÍ ZŘÍDIT SPRÁVU AKTIV SE SPOŘICÍM PLÁNEM

### NÁPOVĚDA A DOPLŇKOVÉ INFORMACE

Prosím uveďte, jakým způsobem si přejete provádět platby do své správy aktiv. Vezměte prosím na vědomí, že pro spořicí plány platí v zásadě stejné minimální částky investice, jež jsou specifické pro příslušné investiční strategie, jako pro jednorázové investice. Pokud tedy neuhradíte částky minimálních ročních splátek nebo pokud spořicí plán trvale přerušíte, mohou Vám být - s přihlédnutím k základním osobním okolnostem účtovány dodatečné poplatky.

Upozorňujeme, že platby a inkasa je nutno provádět prostřednictvím Vašeho referenčního účtu.

Platí při tom následující minimální částky měsíčních splátek dle zvolené investiční měny:

EUR: 100 EUR GBP: 100 GBP CHF: 100 CHF USD: 100 USD CZK: 2 500 CZK

Stav ke dni: 01.10.2021

## ThomasLloyd

Prohlášení o ochraně osobních údajů Informace o ochraně osobních údajů podle GDPR Podmínky používání Impresum Mapa stránek

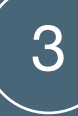

# Zřízení plánu spoření

Pro účely zřízení spořicího plánu se stanovuje požadovaná měsíční splátka, datum zahájení a den zaúčtování. Při tom je třeba dodržet minimální částky investice podle zvolené měny investice.

Kromě toho existuje možnost provést při zřízení spořicího plánu dodatečnou jednorázovou platbu při založení účtu a rychleji tak dosáhnout osobních investičních cílů.

Minimální investice nezbytná pro zřízení plánu spoření činí 2 500 CZK/100 EUR měsíčně, a to vždy podle zvolené měny investice.

### ZŘÍZENÍ SPOŘICÍHO PLÁNU

Rozhodl/a jste se pro zřízení spořícího plánu. Prosím zadejte požadovanou částku měsíční splátky. Tuto částku můžete samozřejmě kdykoli změnit a přízpůsobit ji svým osobním investičním cílům.

2 500 CZK

### DATUM ZAHÁJENÍ

Datum zahájení Vašeho spořicího plánu si můžete libovolně zvolit sami. Prosinec ←

K jakému dni zaúčtování mají být prováděny splátky do Vašeho spořicího plánu?

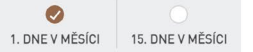

### PLATBA ZA OTEVŘENÍ ÚČTU

Přejete si provést platbu za otevření účtu, abyste tak rychleji dosáhl/a svého osobního cíle spoření?

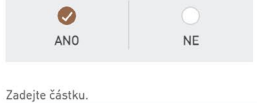

400 000 CZK

O své správy majetku můžete kdykoli vkládat mimořádné platby a dosáhnout tak svého osobního cíle spoření rychleji.

#### PŮVOD KAPITÁLU, JENŽ MÁ BÝT INVESTOVÁN

Z regulatorních důvodů dle německého zákona proti praní špinavých peněz (GwG) jsme povinni se Vás dotázat na původ Vašeho kapitálu.

| 1                                                                                                    | Úspory / profesní činnost      |
|----------------------------------------------------------------------------------------------------|--------------------------------|
| <ul> <li>Image: A start of the start of the start of</li></ul> | Kapitálové investice/pojištění |
|                                                                                                    | Prodej nemovitosti nebo firmy  |
|                                                                                                    | Nemovitosti                    |
|                                                                                                    | Dědictví                       |
|                                                                                                    | Ostatní                        |
|                                                                                                    |                                |
|                                                                                                    |                                |
|                                                                                                    |                                |

#### NÁPOVĚDA A DOPLŇKOVÉ INFORMACE

Prosím uveďte, jakým způsobem si přejete provádět platby do své správy aktiv. Vezměte prosím na vědomí, že pro spořící plány platí v zásadě stejné minimální částky investice, jež jsou specifické pro přislušné investiční strategie, jako pro jednorázové investice. Pokud tedy neuhradite platby minimálních ročních splátek nebo pokud spořicí plán trvale přerušite, mohou Vám být - s přihlédnutím k základním osobním okolnostem - účtovány dodatečné poplatky.

Upozorňujeme, že platby a inkasa je nutno provádět prostřednictvím Vašeho referenčního účtu.

Platí při tom následující minimální částky měsíčních splátek dle zvolené investiční měny:

EUR: 100 EUR GBP: 100 GBP CHF: 100 CHF USD: 100 USD CZK: 2 500 CZK

Stav ke dni: 01.10.2021

## Upozornění:

I při založení majetkového účtu se spořicím plánem bez jednorázové platby při založení účtu lze kdykoli provádět mimořádné platby, které klientům umožní rychleji dosáhnout osobních cílů spoření.

 $\equiv$ 

### 💠 ThomasLloyd

Prohlášení o ochraně osobních údajů Informace o ochraně osobních údajů podle GDPR Podmínky používání Impresum Mapa stránek © 2021 ThomasLloyd Group. Všechna práva vyhrazena.

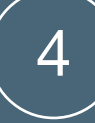

## Shrnutí

Kliknutím na "Pokračovat" se klient dostane ke shrnutí všech podrobných informací o jeho osobním plánu spoření. Před tím, než bude v rámci příštího kroku klientovi na základě všech zadaných údajů doporučena jeho osobní investiční strategie, je nutno tyto údaje zkontrolovat a potvrdit.

Shrnutí

KROK 1

THOMASLLOYD

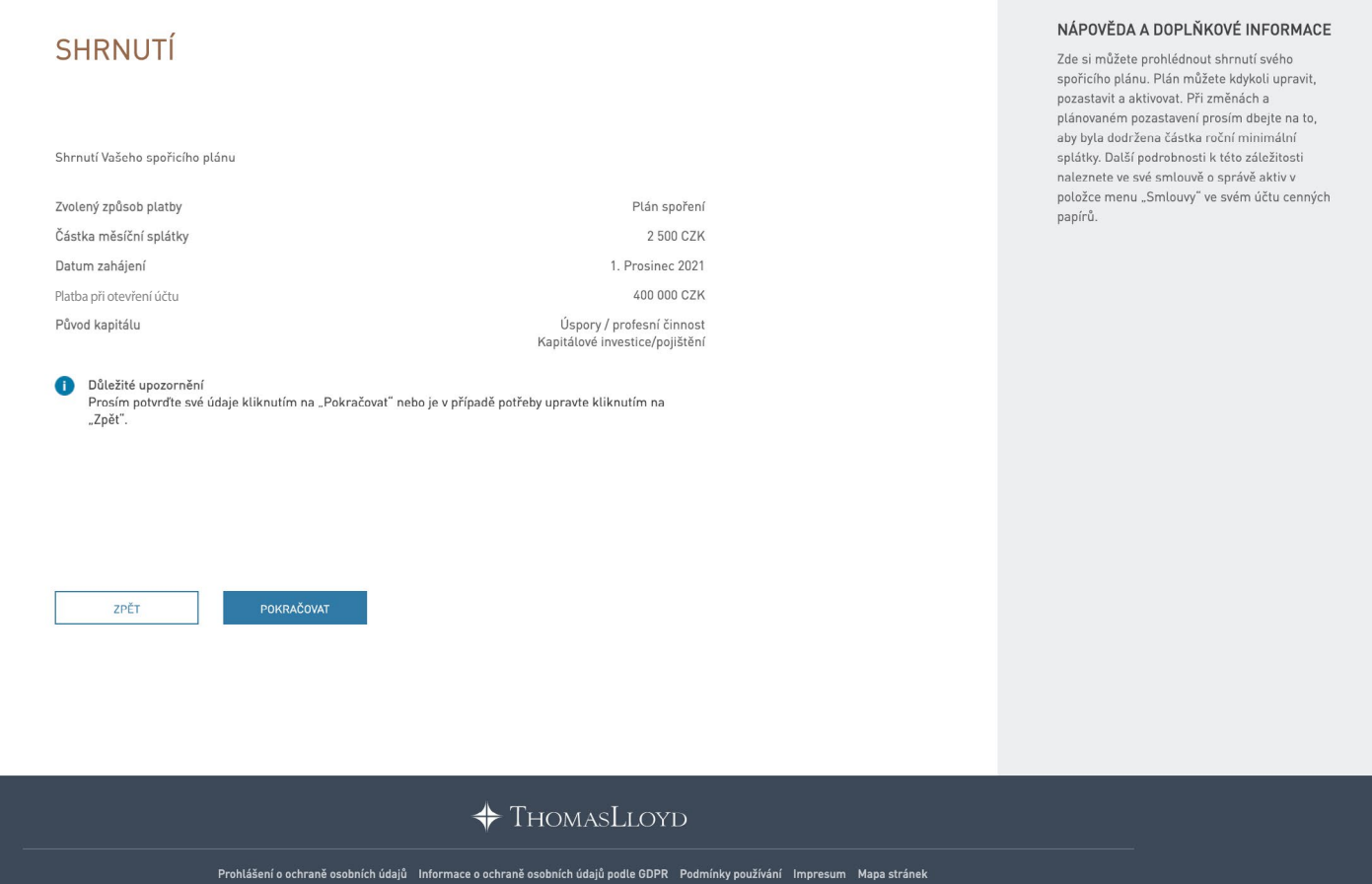

 $\equiv$ 

© 2021 ThomasLloyd Group, Všechna práva vyhrazena.

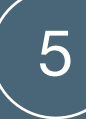

## Shrnutí osobních údajů

Po dokončení výběru investiční strategie se klient dostane ke shrnutí svých osobních údajů. V tomto přehledu jsou již předvyplněny údaje, které klient uvedl při posledním zakládání majetkového účtu.

Tyto údaje je nutno pečlivě zkontrolovat a případně aktualizovat.

| Shrn | sti                                                                                                    |                                                                                                    |                                                                                                    |
|------|----------------------------------------------------------------------------------------------------|----------------------------------------------------------------------------------------------------|----------------------------------------------------------------------------------------------------|
|      |                                                                                                    |                                                                                                    |                                                                                                    |
|      |                                                                                                    |                                                                                                    |                                                                                                    |
|      |                                                                                                    |                                                                                                    |                                                                                                    |
|      | SHRNUTÍ VAŠEHO                                                                                                    |                                                                                                    |                                                                                                    |
|      | INVESTORSKEHO PR                                                                                                    | OFILU                                                                                                    |                                                                                                    |
| - 3  | K temu, abychem Vám mohli učinit esobní nár<br>Prosím zkontrolujte Vámi zadané údaje a chyt                                                                                                    | irh ohledně investice, potřebujeme Váš úplný inve<br>objicí údajo v případů potřeby doplíto, abysto tak r                                                                                                    | storský prošil.<br>nohli obdržet svůj                                                                                                    |
| -    | sochni investični návrh.<br>Vestate tričevá cele                                                                                                    |                                                                                                    | FORTCAST                                                                                                    |
|      | Jaké jsou cile Vaší investice?                                                                                                    | Růst - Budování majetku nezávisle na kapit                                                                                                    | álovém trha                                                                                                    |
|      | Manual Marca Interator                                                                                                    |                                                                                                    | CONTRACT                                                                                                    |
|      | Jaký je Váš investiční horizon?                                                                                                    | 10 Let                                                                                                    |                                                                                                    |
|      | undi iul                                                                                                    |                                                                                                    |                                                                                                    |
|      | Jaki je Vaše nejvyšší dosažené vzdikání?                                                                                                    | Vysokoškolské vzdělání (bakalářský stupeň                                                                                                    | 1                                                                                                    |
|      | anorraul apap                                                                                                    |                                                                                                    | Entropy                                                                                                    |
|      | PROFESNI OBOR<br>Pracujete v seučasné dabě?                                                                                                    | NE                                                                                                    | Ebilden                                                                                                    |
|      | Poslední profesní činnost                                                                                                    | Manager                                                                                                    |                                                                                                    |
| 1    | PROFESNÍ ZKUŠENOSTI                                                                                                    |                                                                                                    | EDITOVAT                                                                                                    |
|      | CBOR ČINNOSTI                                                                                                    | Manager                                                                                                    |                                                                                                    |
| 2    | ZKUŠENOSTI S CENNÝMI PAPÍRY                                                                                                    |                                                                                                    | CONTOUNT                                                                                                    |
|      | ZKUŠENOSTI S CENINÍMI PAPÍRY                                                                                                    | NE                                                                                                    |                                                                                                    |
| ,    | MĚNA MAJETKOVÉHO ÚČTU                                                                                                    |                                                                                                    | CONTONNE                                                                                                    |
|      | ZVOLTE PROSIM PREFERDIANOU MĚNU                                                                                                    | CZK                                                                                                    |                                                                                                    |
| ,    | FINANČNÍ SLUŽBY                                                                                                    |                                                                                                    | EDITOVAT                                                                                                    |
|      | Jaké finanční služby již znáte?                                                                                                    | Žádné                                                                                                    |                                                                                                    |
| 2    | ZKUŚENOSTI A ZNALOSTI                                                                                                    |                                                                                                    |                                                                                                    |
| Í    | FONDY PENĚŽNÍHO TRHU                                                                                                    |                                                                                                    | CONTRACT                                                                                                    |
|      | Znalosti                                                                                                    | NE                                                                                                    |                                                                                                    |
|      |                                                                                                    |                                                                                                    |                                                                                                    |
| Î    | RUSENOSTI A ZNALOSTI                                                                                                    |                                                                                                    | COLONAT                                                                                                    |
|      |                                                                                                    | NE                                                                                                    |                                                                                                    |
|      | arrent                                                                                                    | 196                                                                                                    |                                                                                                    |
| 1    | ZKUŠENOSTI A ZNALOSTI                                                                                                    |                                                                                                    |                                                                                                    |
|      | AKCIE                                                                                                    |                                                                                                    | EDITOWA!                                                                                                    |
|      | Znalosti                                                                                                    | NE                                                                                                    |                                                                                                    |
|      | ZKUŚENOSTI A ZNALOSTI                                                                                                    |                                                                                                    |                                                                                                    |
| 1    |                                                                                                    |                                                                                                    | EDITOVAT                                                                                                    |
|      | Znatost                                                                                                    | NE                                                                                                    |                                                                                                    |
|      |                                                                                                    |                                                                                                    |                                                                                                    |
| 1    | ZKUSENOSTI A ZNALOSTI                                                                                                    |                                                                                                    | E2072W2                                                                                                    |
|      | INVESTICNTFONDY                                                                                                    | 10                                                                                                    |                                                                                                    |
|      | 214x040                                                                                                    | NL                                                                                                    |                                                                                                    |
| 2    | ZKUŠENOSTI A ZNALOSTI                                                                                                    |                                                                                                    |                                                                                                    |
|      | ALTERNATIVNÍ INVESTIČNÍ                                                                                                    | FONDY                                                                                                    | EDITIONAT                                                                                                    |
|      | Znalosti                                                                                                    | NE                                                                                                    |                                                                                                    |
|      |                                                                                                    |                                                                                                    |                                                                                                    |
| 2    | ZKUŠENOSTI A ZNALOSTI                                                                                                    |                                                                                                    |                                                                                                    |
|      | STRUKTUROVANÉ PRODUK                                                                                                    | TY                                                                                                    | EGUOWI                                                                                                    |
|      | Znalosti                                                                                                    | NE                                                                                                    |                                                                                                    |
|      | ZKUŠENOSTI A ZNALOSTI                                                                                                    |                                                                                                    |                                                                                                    |
|      | DRAHÉ KOVY A KOMODITY                                                                                                    |                                                                                                    | EDITOW/T                                                                                                    |
|      | Znatosti                                                                                                    | NE                                                                                                    |                                                                                                    |
|      |                                                                                                    |                                                                                                    |                                                                                                    |
| ,    | PŘÍJMY A VÝDAJE                                                                                                    |                                                                                                    | FOLLOWST                                                                                                    |
|      | PŘÍJMY A VÝDAJE<br>Čstý měsiční příjem<br>Misiční sklare                                                                                                    | 10 000 000 CZK<br>320 000 CZK                                                                                                    | EDITOVAT                                                                                                    |
|      | PŘÍJMY A VÝDAJE<br>Čistý měsiční příšem<br>Měsiční výdaje<br>Měsiční likvidta                                                                                                    | 10 000 010 C2K<br>329 000 C2K<br>9 680 000 C2K                                                                                                    | EDITORAL                                                                                                    |
|      | PŘÍJMY A VÝDAJE<br>Čiský městění příjem<br>Mileční tákvota<br>Mileční tákvota                                                                                                    | 10 000 000 C2K<br>320 000 C2K<br>9 680 000 C2K                                                                                                    | EDITOWY                                                                                                    |
| 1    | PŘÍJMY A VÝDAJE<br>Čisý městní příjem<br>Misičisi výdaje<br>Misičisi távid za<br>ZÁŠE FINANČNÍ SITUACE<br>Likolesi aktiva                                                                                                    | 10 000 000 C2K<br>320 000 C2K<br>9 480 009 C2K<br>100 000 C2K                                                                                                    | EDITOVAT                                                                                                    |
|      | PŘÍJAHY A VÝDAJE<br>Čatý nikoľbá přípen<br>Mělčích dvoday<br>Melčích dvoda<br>VAŠE FINANČNÍ SITUACE<br>Likolati Aktiva<br>Nativická Jaktiva<br>Celkový mujenick                                                                                                    | 10 000 000 C2K<br>320 000 C2K<br>9 480 000 C2K<br>100 000 C2K<br>2 000 C2K<br>102 000 C2K                                                                                                    | EDITOVAT                                                                                                    |
|      | PŘÍJIHY A VÝDAJE<br>Činý nistěh přijem<br>Miklich výdep<br>Miklich linkola<br>Miklich finkola<br>Vačket Aktiva<br>Clander Jakova<br>Zahatky<br>Zahatky                                                                                                    | 10 000 010 C2K<br>300 000 C2K<br>9 480 000 C2K<br>2 000 C2K<br>2 000 C2K<br>30 000 C2K<br>30 000 C2K<br>30 000 C2K<br>30 000 C2K                                                                                                    | EDITOUT                                                                                                    |
|      | PŘÍJAV A VÝDAJE<br>Činý nistožný přem<br>Misiční výdeje<br>Misiční tivoto<br>Misiční tivoto ta<br>VIAŠE FINANČNÍ SITUACE<br>Libereti ativot<br>Nakova od ativot<br>Nakova od ativot<br>Znakov<br>Celeberg čisej majerat                                                                                                    | 10 000 000 C2K<br>230 000 C2K<br>9 400 000 C2K<br>100 000 C2K<br>2 000 C2K<br>101 000 C2K<br>101 000 C2K<br>101 000 C2K<br>101 000 C2K<br>101 000 C2K<br>101 000 C2K                                                                                                    | EDITORY                                                                                                    |
|      | PRIJANY A VYDAJE<br>Cing installar plann<br>Masilari vydge<br>Masilari vydge<br>Masilari installar<br>Masilari installar<br>Charlow da stallar<br>Charlow da stallar<br>Cellowy dagt majerate<br>VOLENY ZPÓSOB PLATEY<br>Vone raviery stallarity                                                                                                    | 10 000 000 CDK<br>320 000 CDK<br>94 00 000 CDK<br>100 000 CDK<br>100 000 CDK<br>100 000 CDK<br>50 000 CDK<br>50 000 CDK<br>50 000 CDK                                                                                                    | EDITOUT                                                                                                    |
|      | PRIAMY A VYDAUE<br>Carl petitol ptilon<br>MacColl taxols<br>MacColl taxols<br>VACE PENANCH SI VLACE<br>License atom<br>Callenge Taxols<br>Cellenge Date means<br>Cellenge Date means<br>NOLEMY ZP/DOGD PLATEY<br>San colony strate plants                                                                                                    | 10 000 000 CDK<br>200 000 CDK<br>400 000 CDK<br>2 000 CDK<br>2 000 CDK<br>300 CDK<br>300 CDK<br>300 CDK<br>300 CDK<br>300 CDK<br>300 CDK<br>300 CDK<br>300 CDK<br>300 CDK<br>300 CDK<br>300 CDK<br>300 CDK                                                                                                    | EDITOLAT                                                                                                    |
|      | PRIAMY AVIDALE<br>Cara resistorphen<br>Mass calmental<br>Mass calmental<br>Mass calmental<br>Calmental<br>Calmenta                                                                                                    | 10 000 000 C2X<br>202 000 C2X<br>4 00 000 C2X<br>100 000 C2X<br>100 000 C2X<br>50 000 C2X<br>50 00000 C2X<br>50 000 C2X<br>50 0000 C2X<br>50 000 C2X<br>50 000 C2X<br>50 000 C2X<br>50 0000 C2                                                                                                    | EDITOUT                                                                                                    |
|      | PRIAMY AVIDAUE<br>Corporation/plane<br>Maccialmologie<br>Maccialmologie<br>Maccialmologie<br>Maccialmologie<br>Maccialmologie<br>Callong maphics<br>Zamay<br>Zouteny 2 professional<br>Callong maphics<br>Zouteny 2 professional<br>Professional Callong<br>Maccialmologie<br>Professional Callong<br>Maccialmologie<br>Statistics<br>Statistics                                                                                                    | 19 309 600 CZK<br>2010 000 CZK<br>2000 CZK<br>20                                                                                 | EDITORY<br>EDITORY<br>CONTOURT<br>EDITORY                                                                                                    |
| 1    | PRIARY AVIDALE<br>Corporation prime<br>Multical Marcia<br>Multical Marcia<br>Multical Marcia<br>Multical Marcia<br>Multical Marcia<br>Multical Marcia<br>Marcia<br>Marcia | 19 209 200 CTX<br>20 20 20 CTX<br>20 20 20 CTX<br>20 20 20 CTX<br>20 20 CTX<br>20 CTX<br>20 CTX<br>2                                       |                                                                                                    |
| 1    | PÉLAN A YIDAJE<br>Cary noblejine<br>Makot Mania<br>Makot Mania<br>Makot Mania<br>Makot Mania<br>Makot Mania<br>Makot Mania<br>Calaura pana<br>Calaura pana<br>Makot Data Makot Makot Makot<br>Makot Makot Makot Makot Makot Makot<br>Makot Makot Makot Makot Makot Makot<br>Makot Makot Makot Makot Makot Makot<br>Makot Makot Makot Makot Makot Makot Makot<br>Makot Makot Makot Makot Makot Makot<br>Makot Makot Makot Makot Makot Makot<br>Makot Makot Makot Makot Makot Makot Makot<br>Makot Makot Makot Makot Makot Makot Makot Makot<br>Makot Makot                                                                                                    | 19 309 600 CPK<br>20 000 CPK<br>200 000 CPK<br>200 CPK<br>200 CPK |                                                                                                    |
|      | PELLAR AVEDURT<br>Cognitisation program<br>Market Stream Constraints<br>Market Stream Constraints<br>Market Competences and Constraints<br>Market Competences and Constraints<br>Market Competences and Constraints<br>Market Competences and Constraints<br>Market Competences and Constraints<br>Market Competences and Constraints<br>Market Constraints (Constraints)<br>Market Constraints (Constraints)<br>Market Constraints)<br>Market Constraints (Constraints)<br>Market Constraints)<br>Market Constraints (Constraints)<br>Market Constraints)<br>Market Constrai                                                                                                    | 19 Die Dei 20 ZW<br>19 Die Dei 20 ZW<br>19 Die Dei 2                                                                                                    | EDITORY                                                                                                    |
| 1    | PELAN ADDUCT                                                                                                    | 19 20 80 00 CPA<br>20 20 00 CPA<br>10 20 00 CPA<br>10                                                                                                    | EDITORY                                                                                                    |
|      | PELAR AVEAU<br>Commonstration of the second<br>second second second second second<br>second second second second second<br>commonstration second second second second<br>commonstration second second second second<br>second second second second second second<br>second second second second second second second<br>second second second second second second second<br>second second second second second second second<br>second second second second second second second<br>second second second second second second second second<br>second second second second second second second second<br>second second second second second second second second<br>second second s                                                                                                    | 19 20 20 20 20 20 20 20 20 20 20 20 20 20                                                                                                    | EDITORI<br>EDITORI<br>EDITORI<br>EDITORI<br>EDITORI<br>EDITORI<br>EDITORI<br>EDITORI<br>EDITORI<br>EDITORI<br>EDITORI<br>EDITORI                                                                                                    |
| 1    | PLAIN ADDAL<br>ADDAL<br>ADD                                                                                                    | 19 309 309 20%<br>19 409 309 20%<br>19 409 309 20%<br>19 309 20%<br>19 309 20%<br>Sprike arbitrar applicits plansm<br>and, probability of an arbitrar applicits plansm<br>and<br>and<br>and<br>And<br>And<br>And<br>And<br>And<br>And<br>And<br>A                                                                                                    | EDITORY<br>EDITORY<br>EDITORY<br>EDITORY<br>EDITORY<br>EDITORY                                                                                                    |
|      | PELAR AVBALT<br>Directorian<br>Sectorian<br>Sector                                                                                                    | 19 20 8 00 CPX<br>20 20 CPX<br>19 20 CPX<br>19 20                                                                                                    | EDITORY<br>EDITORY<br>EDITORY<br>EDITORY<br>EDITORY<br>EDITORY                                                                                                    |
|      | PLANA ADVARDAL<br>March Advardance<br>March Advardance<br>March March Advardance<br>March March Advardance<br>March March Advardance<br>March March March March<br>March March March March March<br>March March March March March<br>March March March March March<br>March March March March March<br>March March March March March<br>March March March March March<br>March March March March March March<br>March March March March March March<br>March March March March March March March<br>March March March March March March March<br>March March March March March March March<br>March March March March March March March March<br>March March March March March March March March March March<br>March March March March March March March March March March<br>March March Marc                                                                                                    | 19 Die Die 22 Die<br>Heite Die CZK<br>19 Die Die CZK<br>19 Die Die Die Die Die Die Die Die Die Die                                                                                                    | ESITOUT<br>ESITOUT<br>ESITOUT<br>ESITOUT<br>ESITOUT<br>ESITOUT                                                                                                    |
| 8    | PELAN AVERAL<br>PELAN AVERAL<br>Nation Series<br>Nation Series<br>Nation Series<br>Nation Series<br>Nation Series<br>National Series<br>National Series<br>Natio                                                                                                    | 19 20 80 50 C/K<br>19 20 80 C/K<br>19 20 50 C/K<br>19 20 50 C/K<br>19 20 50 C/K<br>19 20 50 C/K<br>19 20 C/K<br>29 20 C/K<br>29 20 C/K<br>29 20 C/K<br>20 20 C/K<br>20 C/K<br>20 C/K<br>20 C/K<br>20 C/K<br>20 C/K<br>20 C/                                                                                                    | EDITORY<br>EDITORY<br>EDITORY<br>EDITORY<br>EDITORY                                                                                                    |
|      | PELAR AVER.<br>Characteristics<br>Next Franchist Strucc<br>Next Franchist Strucc<br>Next Franchist Strucc<br>Next Franchist Strucc<br>Characteristics<br>Characteristics<br>Next Franchist Strucc<br>Next Franchist<br>Structure Tables<br>Structure Tables<br>Structure<br>Structure Tables<br>Structure<br>Structure<br>S                                                                                                    | 19 Data Data Data<br>19 Data Data Data<br>19 Data Data Data<br>19 Data Data Data<br>19 Data Data<br>19 Data<br>19 Data Data<br>19 Data<br>19 Data                                                                                                    | ESITOUT<br>ESITOUT<br>ESITOUT<br>ESITOUT<br>SETOUT                                                                                                    |
|      | PEIAR ADDALE<br>DELATIONS ADDALE<br>Match ADDALE<br>Match ADDALE<br>MATCH ADDALE<br>MATCH ADDALE<br>M                                                                                                    | 19 DB 005 CPC<br>19 DB 005 CPC<br>19 DB                                                                                                    | EDITORY<br>EDITORY<br>EDITORY<br>EDITORY<br>EDITORY<br>EDITORY<br>EDITORY                                                                                                    |
|      | PEIAR AVEAU<br>Department<br>Networks and aveau<br>Networks and aveau<br>N                                                                                                    | 19 DB 000 20<br>19 dB 000 20<br>19 dB 000 20<br>19 dB 000 20<br>19 dB 000 20<br>19 DB 000 20<br>19 DB 000 20<br>19 DB 000 20<br>19 DB 000 20<br>19 DB 000 20<br>19 DB 000 20<br>19 DB 000 20<br>19 DB 000 20<br>19 DB 000 20<br>19 DB 000 20<br>20 DB 000 20<br>19 DB 000 20<br>20 DB 000 20<br>20                                                                                                    | EDITORI<br>EDITORI<br>EDITOR                                                                                                    |
|      | PRIAR ADDATE<br>PRIAR ADDATE<br>With Praw of the Second<br>With Praw of the Second<br>Praw of the Second<br>Praw of                                                                                                    | 19 Die Die 20<br>74 die 2005 CEX<br>19 Die 2005 CEX<br>19 Die 2005 CEX                                                                                                    | ESITORY<br>ESITORY<br>ESITORY<br>ESITORY<br>ESITORY<br>ESITORY                                                                                                    |
|      | PELLER AVERUE<br>Version in the second second                                                                                                    | 19 DB BD CPC<br>19 DB DD CPC<br>19 DB CD CPC<br>19 DB CD CPC<br>19                                                                                                    | EINON<br>EINON<br>EINON<br>EINON<br>EINON<br>EINON<br>EINON<br>EINON<br>EINON<br>EINON<br>EINON<br>EINON                                                                                                    |
|      | PRIAR ADVISION CONTRACT CONTRACT CONTRA                                                                                                    | 19 DB 000 2007<br>19 ABD 000 2007<br>19 ABD 000 2007<br>19 DB 000 2007<br>19 DB 0007<br>19 DB 0007<br>19 DB 0007                                                                                                    |                                                                                                    |
|      | PEIRA CARE AND AND AND AND AND AND AND AND AND AND                                                                                                    | 19 30 80 20 CK<br>19 400 50 CK<br>19 400 50 CK<br>19 50 50 CK<br>19 50 CK<br>19 50 50 CK<br>19 50 CK<br>19 50 CK                                                                                                    |                                                                                                    |
|      | PEIAR AVEAU<br>Department<br>Version in the second second second<br>Version in the second second second second<br>Version in the second second second second second second<br>Version in the second second secon                                                                                                    | 19 Dec 2005<br>19 dec 2005 CEX<br>19 Dec 2005 CEX<br>19 Dec 200                                                                                                    | (cancer<br>cancer<br>c |
|      | PRIAR ADDA CHARGES ADDA CHARGES                                                                                                    | 19 Die Die 20<br>19 Die 20 St. Chr.<br>19 Die 20 St. Chr.<br>19 Die 20 S                                                                                                    |                                                                                                    |
|      | PELIA A VIDUA I<br>VIDE FUNCTIONAL OF VIDEO<br>VIDE FUNCTIONAL OF VIDEO<br>VIDE FUNCTIONAL OF VIDEO<br>VIDEO<br>VIDEO VIDEO VIDEO<br>VIDEO VIDEO VIDEO<br>VIDEO VIDEO VIDEO<br>VIDEO VIDEO VIDEO<br>VIDEO VIDEO VIDEO<br>VIDEO VIDEO VIDEO<br>VIDEO VIDEO VIDEO VIDEO<br>VIDEO VIDEO VIDEO VIDEO VIDEO VIDEO<br>VIDEO VIDEO VIDEO VIDEO VIDEO VIDEO<br>VIDEO VIDEO VIDEO VIDEO VIDEO VIDEO VIDEO VIDEO<br>VIDEO VIDEO VI                                                                                                    | 19 30 80 50 CK<br>19 40 50 50 CK<br>19 40 50 50 CK<br>19 50 50 CK<br>19 50 CK<br>19 50 CK<br>19 50 CK                                                                                                    |                                                                                                    |
|      | PRIATA ADVISOR<br>PRIATA ADVISOR<br>NUCLEAR ADVISOR<br>NUCLEAR<br>NUCLEAR ADVISOR<br>NUCLEAR<br>NUCLEAR<br>N                                                                                                    | 19 DB 2005<br>19 ABB 2005 CEX<br>19 ABB 2005 CEX<br>19 DB 2005 CEX<br>19 DB 2005 CEX                                                                                                    |                                                                                                    |
|      | PAIRA AND AND AND AND AND AND AND AND AND AN                                                                                                    | HIDDEDEDEDEDEDEDEDEDEDEDEDEDEDEDEDEDEDED                                                                                                    |                                                                                                    |
|      | PELIAR AVERAL<br>Version in the second second                                                                                                    | Hild Bild Bild Bild Bild Bild Bild Bild B                                                                                                    |                                                                                                    |

Upozornění:

Ve shrnutí má klient možnost použít svůj osobní propagační kód. Je třeba pamatovat na to, že pro každý majetkový účet se spořicím plánem lze uplatnit pouze jeden kód. Poskytnutá sleva, která je v něm uložena, platí nepřetržitě a již ji nelze měnit. 6

## Potvrzení obchodních podmínek, dokumentů a smluv

Nyní klient tak, jak je obvyklé, potvrdí platné obchodní podmínky. Jsou vyhotoveny personalizované dokumenty a smlouvy, které jsou zaslány klientovi resp. uloženy do jeho osobní sekce majetkového účtu se spořicím plánem. Tím je proces založení majetkového účtu ukončen. THOMASLLOYD KROK 3 Zřídit majetkový účet  $\equiv$ THOMASLLOYD ≡ KROK 3 Zřídit majetkový účet THOMASLLOYD KROK 3 Zřídit majetkový účet NÁPOVĚDA A DALŠÍ INFORMACE VÝŇATEK Z OBCHODNÍCH PODMÍNEK A Jsme povinni Vás odkázat na Všeobecné OBCHODNÍCH ZÁSAD BAADER BANK obchodní podmínky (VOP) depozitářské banky, jejichž výňatky jsou Vám tímto poskytnuty spolu s informacemi o nahrávání telefonních hovorů a používání dat. Plné znění podmínek si budete moci stáhnout později. + POPLATKY + SMLOUVA O BĚŽNÉM ÚČTU, ÚČETNÍ OBDOBÍ, UPOZORNĚNÍ TÝKAJÍCÍ SE ÚČTU, ROČNÍ DAŇOVÉ POTVRZENÍ, VÝKON HLASOVACÍCH PRÁV + SOUHLAS S POUŽÍVÁNÍM ELEKTRONICKÝCH MÉDIÍ K POSKYTOVÁNÍ INFORMACÍ + ŽÁDNÉ INVESTIČNÍ PORADENSTVÍ + SHROMAŽĎOVÁNÍ, ZPRACOVÁNÍ A UŽÍVÁNÍ DAT + NAHRÁVÁNÍ TELEFONNÍCH HOVORŮ + PODMÍNKY PRO PROVÁDĚNÍ POKYNŮ + VZDÁNÍ SE PRÁV ZE STRANY KLIENTA OHLEDNĚ PLATEB BANCE OD TŘETÍCH STRAN (DOHODA O PONECHÁNÍ POPLATKU) + KLASIFIKACE JAKO PRIVÁTNÍ KLIENT + PROVÁDĚNÍ POKYNŮ MIMO REGULOVANÝ TRH NEBO MNOHOSTRANNÝ OBCHODNÍ SYSTÉM / LIMITOVANÉ KLIENTSKÉ POKYNY + ZAHRNUTÍ DALŠÍCH OBCHODNÍCH PODMÍNEK A OBCHODNÍCH ZÁSAD Přečetl jsem obchodní podmínky a obchodní zásady banky, jak jsou popsány výše. Kompletní dokumentace ("Informace pro klienty o obchodní činnosti banky (bez forwardových transakci)"), "Zvláštní podmínky pro zlomkové akcie a/nebo dluhopisy", "Předsmluvní informace pro smlouvy uzavírané mimo obchodní prostory a distanční smlouvy o finančních službách (zde: elektronické smlouvy uzavírané prostřednictvím poskytovatelů finančních služeb na základě online připojení)" včetně poučení o zrušení smlouvy, "Základní informace o cenných papírech a ostatních kapitálových investicích", "Tabulka poplatků a služeb", a "Informační leták o pojištění vkladů"] mi budou zaslány na mou e-mailovou adresu. 🔽 Souhlasím se shromažďováním, užíváním a zveřejňováním osobních údajů jak mezi společností Baadei So Bank AG a společností First Capital Management Group GmbH, tak v opačném směru. Uvědomuji si, že bez shromažďování, užívání a zveřejňování osobních údajů nemohu využít službu správy majetku ThomasLloyd a že mezi mnou, společností First Capital Management Group GmbH a společností Baader Bank AG nevznikne žádný smluvní vztah. Souhlasím s tím, aby byly mé telefonní hovory a má elektronická komunikace s bankou nahrávána a uchovávána ze strany banky za účelem archivace a neustálého zlepšování kvality služeb. S výjimkou případů upravených zákonem mohu proti nahrávání mých telefonních hovorů s bankou kdykoli vyslovit nesouhlas. Souhlasím s tím, že smlouvy a dokumenty od depozitářské banky obdržím v angličtině THOMASLOYD

 $\equiv$ 

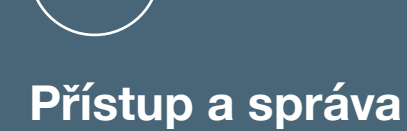

7

Po úspěšném založení majetkového účtu může klient ve své osobní sekci kdykoli nahlížet do plánu spoření a informovat se o vývoji jeho hodnoty. Klient má poté, kdy si na stránce s přehledem jeho účtu zvolil majetkový účet se spořicím plánem, kdykoli možnost svůj spořicí plán prostřednictvím menu spravovat popř. upravovat

| * ThomasLloyd                                                                                                    | =                                                                    |
|----------------------------------------------------------------------------------------------------|----------------------------------------------------------------------|
|                                                                                                    | Váš majetkový účet<br>Osobní údaje<br>Vklad<br>Smloucey<br>Dokumenty |
| DYNAMIKA PLUS Plán spoření<br>Aktuální celková hodnota                                                                                                    | Váš majetkový účet                                                   |
| 0 EUR<br>Založen Vývoj hodnoty (max.)                                                                                                    | Osobní údaje                                                         |
| 22.11.2021 0%                                                                                                    | Vklad                                                                |
| EUK<br>Číslo majetkového účtu<br>1142832007 K KAJETKOVÉMU ÚČTU Prohlá zahrání majetkového účtu                                                                                    | Smlouvy                                                              |
|                                                                                                    | Dokumenty                                                            |
|                                                                                                    | Diány snožaní                                                        |
| Plán spoření ThomasLloyd: Proveďte vklad hned teď a udržitelně tak investujte do budoucnosti. ZALOZIT PLÁN SPORENÍ                                                                | Plany sporeni                                                        |
|                                                                                                    | Udhlasit se                                                          |
| 1142632007 - DYNAMIKA PLUS - EUR                                                                                                    |                                                                      |
| VÝVOJ HODNOTY POLOŽKY MAJETKOVÉHO ÚČTU STRUKTURA PORTFOLIA                                                                                                    |                                                                      |
| νγνοј μορνοτλ                                                                                                    |                                                                      |
| 1 měsíc <u>6 měsíců 1 Rok</u> 3 Roky 5 Let <u>Max</u><br>Hodnota portfolia dne 22.11.2021 Změna hodnoty portfolia UVývej hodnoty<br>O EUR O EUR O %                               |                                                                      |
| STAVY MAJETKOVÉHO ÚČTU                                                                                                    |                                                                      |
| Celková výše stavu vašeho portfolia O EUR                                                                                                    |                                                                      |
| X Likoldin 0 mm                                                                                                    |                                                                      |
| , Envira                                                                                                    |                                                                      |
| STRUKTURA PORTFOLIA                                                                                                    |                                                                      |
| Investiční téma Věcná hodnota Stát/Země Sektor Druh Třída investic Investiční nástroje Měna Fáse                                                                                  |                                                                      |
| POZICE AKCIOVÉ PORTFOLIO                                                                                                    | $\bigcirc$                                                           |
| Hotovost 100,00 %                                                                                                    |                                                                      |
| ✤ ThomasLloyd                                                                                                    |                                                                      |
| Prohlášení o ochraně osobních údajů Informace o ochraně osobních údajů podle GDPR Podmínky používání Impresum Mapa stránek<br>© 2021 Thomas Licyd Group, Vácchna práva vyhrazena. |                                                                      |
|                                                                                                    |                                                                      |

## THOMASLLOYD

Majetkové účty se spořicím plánem: Změny, pozastavení, aktivace a provádění mimořádných plateb

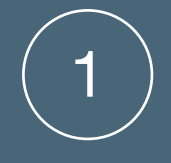

## Přihlášení a zvolení majetkového účtu

Klient se prostřednictvím svých osobních přístupových údajů přihlásí na www.thomaslloydspravcovska.com. V přehledu svého klientského účtu má možnost vybrat ten majetkový účet se spořicím plánem, který má být upraven.

Za tímto účelem klikne klient na obrazovce s ikonami na příslušný majetkový účet, který pak může prostřednictvím menu vpravo nahoře spravovat, a vybere možnost "Plány spoření".

| ThomasLloyd                                                                                                    |                                                                                                    | =                                                      |
|----------------------------------------------------------------------------------------------------|----------------------------------------------------------------------------------------------------|--------------------------------------------------------|
| PŘEHLED M                                                                                                    | ΜΑJΕΤΚΟΥΈΗΟ ÚČTU                                                                                                    | Váš majetkový účet<br>Osobní údaje<br>Vklad<br>Smlouvy |
| Investiční strategie<br>DYNAMIKA PL<br>Aktuální celková hod<br>O EUR<br>Založen<br>22.11.2021<br>Měna<br>EUR<br>Číslo majetkového úč<br>1142632007 | Způsob platby         LUS       Plán spoření         Inota         Vývoj hodnoty (max.)         0%         čtu         K MAJETKOVÉMU ÚČTU         Probíhá založení majetkového účtu | Dokumenty<br>Plány spoření<br>Odhlásit se              |
|                                                                                                    | Plán spoření ThomasLloyd: Proveďte vklad hned teď a udržitelně tak investujte do budoucnosti. ZALOŽIT PLÁN SPOŘENÍ                                                                  |                                                        |
|                                                                                                    | 1142632007 - DYNAMIKA PLUS - EUR *                                                                                                    |                                                        |
|                                                                                                    | VÝVOJ HODNOTY<br>1 měsíců 1 Rok 3 Roky 5 Let Max.<br>Hodnota portfolia dne 22.11.2021 Změna hodnoty portfolia Vývoj hodnoty<br>0 EUR 0 EUR 0 %                                      |                                                        |
|                                                                                                    |                                                                                                    |                                                        |

# Shrnutí spořicího plánu

V tomto přehledu lze prohlížet veškeré podrobné informace týkající se zvoleného plánu spoření.

Údaj o stavu (AKTIVNÍ/POZAS-TAVENO) zobrazuje aktuální stav zvoleného plánu spoření.

Kliknutím na "Upravit" lze aktivní plán spoření změnit.

### ThomasLloyd

### SHRNUTÍ VAŠEHO SPOŘICÍHO PLÁNU

| STAV: AKTIVNÍ<br>Zvolený způsob platby<br>Částka měsíční splátky |               |
|------------------------------------------------------------------|---------------|
| Zvolený způsob platby<br>Částka měsíční splátky                  |               |
| Částka měsíční splátky                                           | Plán spoření  |
|                                                                  | 5 000 CZK     |
| Datum zahájení 15                                                | 5. Leden 2022 |
| Platba při otevření účtu                                         | 0 CZK         |
| Původ kapitálu                                                   | Nemovitosti   |
| Zvolená investiční strategie DYN                                 | IAMIKA PLUS   |

ZPĚT UPRAVIT POZASTAVIT

### + ThomasLloyd

Prohlášení o ochraně osobních údajů Informace o ochraně osobních údajů podle GDPR Podmínky používání Impresum Mapa stránek © 2021 ThomasLloyd Group. Všechna práva vyhrazena.

### NÁPOVĚDA A DOPLŇKOVÉ INFORMACE

Zde si můžete prohlédnout shrnutí svého spořicího plánu. Plán můžete kdykoli upravit, pozastavit a aktivovat. Při změnách a plánovaném pozastavení prosím dbejte na to, aby byla dodržena částka roční minimální splátky. Další podrobnosti k této záležitosti naleznete ve své smlouvě o správě aktiv v položce menu "Smlouvy" ve svém účtu cenných papírů.

# Změna plánu spoření

Přeje-li si klient upravit svůj spořicí plán, může nyní změnit částku měsíční splátky i den zaúčtování. Obdobně jako u prvotního zřízení plánu je nutno dodržet minimální částky měsíčních splátek, a to vždy podle zvolené měny investice. Pokud klient svou částku spoření zvýší, je nutno znovu potvrdit dotazy požadované zákonem proti praní špinavých peněz (GwG). Kliknutím na "Pokračovat" se změny uloží do aktivního plánu spoření. THOMASLLOYD

### ZPRACOVÁNÍ VAŠEHO SPOŘICÍHO PLÁNU NÁPOVĚDA A DOPLŇKOVÉ INFORMACE Svůj aktivní spořicí plán můžete kdykoli upravit. Vezměte prosím na vědomí, že pro spořicí plány platí v zásadě stejné minimální částky investice, Při provádění veškerých změn ve svém spořicím plánu prosím vždy dodržujte minimální měsíční a roční částky jež jsou specifické pro příslušné investiční strategie, jako pro jednorázové investice. Pokud splátek, jež jsou specifické pro příslušnou investiční strategii, podle zvolené investiční měny. Kliknutím na "Zrušit" zůstane Váš stávající spořicí plán aktivní. tedy neuhradíte částky minimálních ročních splátek nebo pokud spořicí plán trvale přerušíte, mohou Vám být - s přihlédnutím k ČÁSTKA VAŠÍ SOUČASNÉ MĚSÍČNÍ SPLÁTKY základním osobním okolnostem - účtovány 5.000 CZK dodatečné poplatky. Upozorňujeme, že platby a inkasa je nutno ČÁSTKA VAŠÍ BUDOUCÍ MĚSÍČNÍ SPLÁTKY provádět prostřednictvím Vašeho referenčního účtu 5 000 CZK Platí při tom následující minimální částky měsíčních splátek dle zvolené investiční měny: EUR: 100 EUR 1. DNE V MĚSÍCI 15. DNE V MĚSÍCI GBP: 100 GBP CHF: 100 CHF USD: 100 USD CZK: 2 500 CZK Stav ke dni: 01.10.2021 ZRUŠIT ✤ ThomasLloyd Prohlášení o ochraně osobních údajů Informace o ochraně osobních údajů podle GDPR Podmínky používání Impresum Mapa stránek

 $\equiv$ 

## Náhled a vývoj hodnoty

Všechny provedené změny jsou aktivní od nejbližšího možného data splatnosti. Ve shrnutí jsou zobrazeny všechny provedené změny. V případě, že u zvoleného majetkového účtu se spořicím plánem nelze provádět SEPA platby, jsou klientovi pro účely budoucího převodu nebo úpravy jeho stávajícího trvalého příkazu e-mailem zaslány příslušné platební informace.

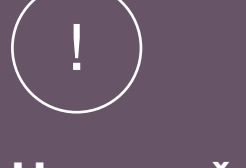

## Upozornění:

Po změnách spořicího plánu je třeba dodržet lhůtu pro zpracování, která činí 5 pracovních dnů. Tyto změny se vztahují vždy k původně zvolenému dni zaúčtování platebních transakcí.

### 💠 ThomasLloyd

### POTVRZENÍ O ZMĚNĚ VAŠEHO SPOŘICÍHO PLÁNU

 $\equiv$ 

Vaše změny byly uloženy. Pokud budete chtít v budoucnu nahlédnout do svého spořicího plánu nebo jej změnit, můžete tak učinit pomocí menu ve Vaší osobní sekci. Informace nakladech a převodní údaje k Vašemu příkazu jsme Vám zaslali e-mailem. Žádáme Vás o zohlednění příkazu k úhradě při příští platbě.

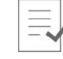

Vaše změny provedené u aktivního spořicího plánu byly uloženy.

NÁHLEDU MAJETKOVÉHO ÚČ

### ThomasLloyd

Prohlášení o ochraně osobních údajů Informace o ochraně osobních údajů podle GDPR Podmínky používání Impresum Mapa stránek © 2021 ThomasLloyd Group. Všechna práva vyhrazena.

## THOMASLLOYD

Majetkový účet se spořicím plánem: Pozastavení / aktivace

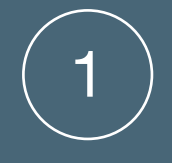

## Přihlášení a zvolení majetkového účtu

Klient se prostřednictvím svých osobních přístupových údajů přihlásí na www.thomaslloydspravcovska.com. V přehledu svého klientského účtu má možnost vybrat ten majetkový účet se spořicím plánem, který má být upraven. Za tímto účelem klikne klient na příslušný majetkový účet, který pak může prostřednictvím menu vpravo nahoře spravovat, a vybere možnost "Plány spoření".

| ♦ ThomasLloyd                                                                                                    | =                                                      |
|----------------------------------------------------------------------------------------------------|--------------------------------------------------------|
| PŘEHLED MAJETKOVÉHO ÚČTU                                                                                                    | Váš majetkový účet<br>Osobní údaje<br>Vklad<br>Smlouvy |
| Investiční strategie Způsob platby<br>DYNAMIKA PLUS Plán spoření<br>Aktuální celková hodnota<br>O EUR<br>Založen Vývoj hodnoty [max.]<br>22.11.2021 0%<br>Měna<br>EUR<br>Číslo majetkového účtu<br>1142632007 KMAJETKOVÉMU ÚČTU Probíhá založení majetkového účtu                     | Dokumenty<br>Plány spoření<br>Odhlásit se              |
| Plán spoření ThomasLloyd: Proveďte vklad hned teď a udržitelně tak investujte do budoucnosti. ZALOŽIT PLAN SPORENÍ                                                                                                    |                                                        |
| <text><section-header><section-header><section-header><section-header><section-header><section-header><section-header><section-header></section-header></section-header></section-header></section-header></section-header></section-header></section-header></section-header></text> |                                                        |
|                                                                                                    |                                                        |

## Pozastavení spořicího plánu

Ve shrnutí jsou uvedeny veškeré podrobné informace týkající se zvoleného plánu spoření. Údaj o stavu (AKTIVNÍ/POZASTAVENO) zobrazuje aktuální stav zvoleného plánu spoření.

Kliknutím na "Pozastavit" lze aktivní plán spoření pozastavit.

### ThomasLloyd

### SHRNUTÍ VAŠEHO SPOŘICÍHO PLÁNU

| Shrnutí Vašeho spořicího plánu |                |
|--------------------------------|----------------|
| STAV: AKTIVNÍ                  |                |
| Zvolený způsob platby          | Plán spoření   |
| Částka měsíční splátky         | 5 000 CZK      |
| Datum zahájení                 | 15. Leden 2022 |
| Platba při otevření účtu       | 0 CZK          |
| Původ kapitálu                 | Nemovitosti    |
| Zvolená investiční strategie   | DYNAMIKA PLUS  |

ZPĚT UPRAVIT POZASTAVIT

### ✤ ThomasLloyd

Prohlášení o ochraně osobních údajů Informace o ochraně osobních údajů podle GDPR Podmínky používání Impresum Mapa stránek © 2021 ThomasLloyd Group. Všechna práva vyhrazena.

### NÁPOVĚDA A DOPLŇKOVÉ INFORMACE

Zde si můžete prohlédnout shrnutí svého spořicího plánu. Plán můžete kdykoli upravit, pozastavit a aktivovat. Při změnách a plánovaném pozastavení prosím dbejte na to, aby byla dodržena částka roční minimální splátky. Další podrobnosti k této záležitosti naleznete ve své smlouvě o správě aktiv v položce menu "Smlouvy" ve svém účtu cenných papírů.

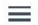

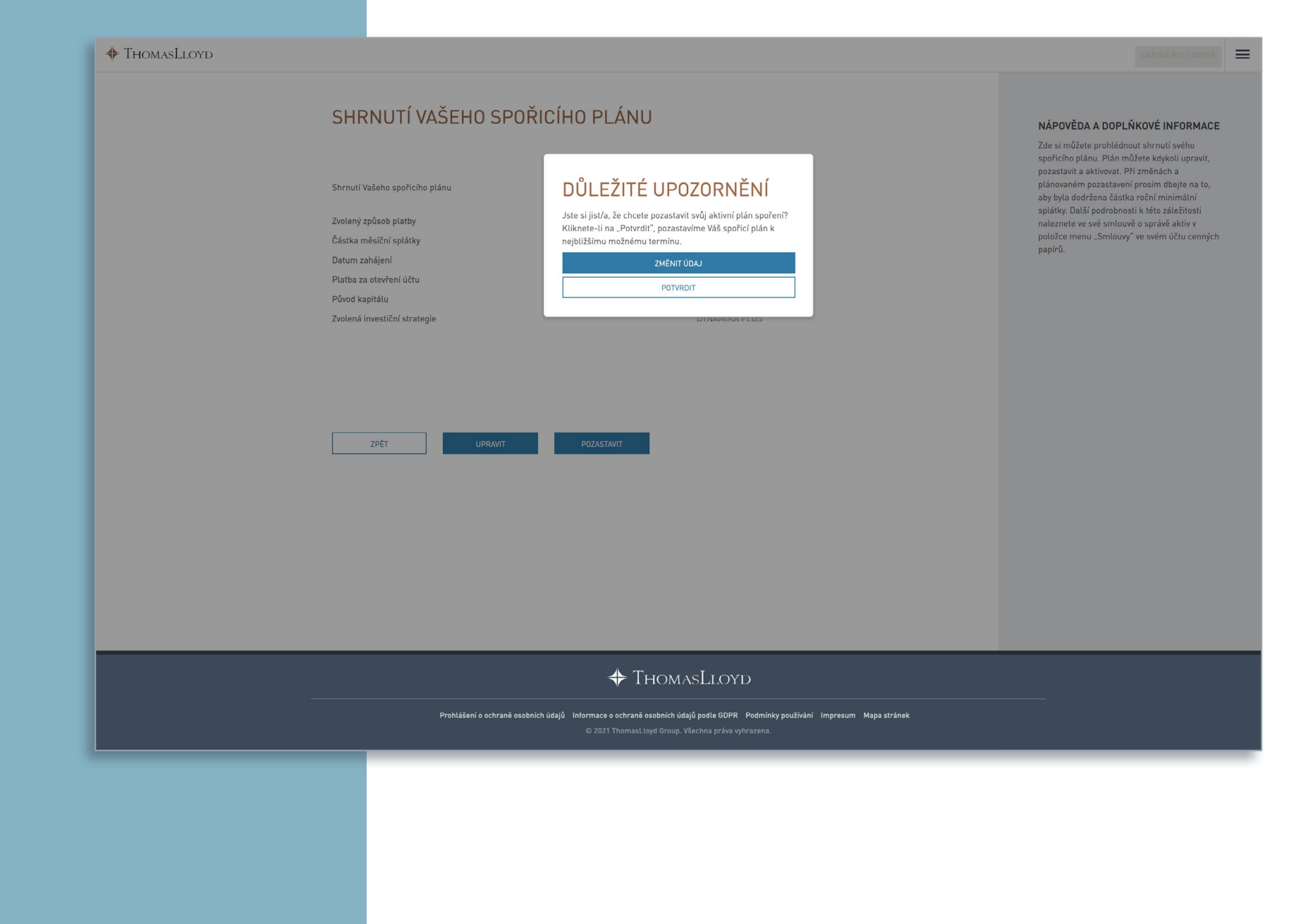

## Potvrzení o pozastavení

V případě pozastavení je třeba dodržet minimální roční částku spoření ve výši 30 000 CZK/ 1 200 EUR. Pokud není v důsledku přerušení dosaženo minimální roční částky spoření, mohou v závislosti na zvolené investiční strategii vzniknout další poplatky.

V souvislosti s majetkovými účty, u kterých nelze provádět SEPA platby, upozorňujeme klienta na to, že si má měsíční platby nastavit ze svého referenčního účtu a zkontrolovat případné zřízené trvalé příkazy. 🔶 ThomasLloyd

### POTVRZENÍ O POZASTAVENÍ VAŠEHO SPOŘICÍHO PLÁNU

Obdrželi jsme Vaši žádost o pozastavení spořicího plánu. Žádáme Vás, abyste tudíž přestal/a převádět částky měsíčních splátek z Vašeho referenčního účtu. Pokud převody provádíte prostřednictvím trvalého příkazu, prosím zkontrolujte jej a rovněž jej pozastavte.

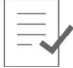

VÁŠ SPOŘICÍ PLÁN JE V SOULADU S POŽADAVKEM POZASTAVEN OD 22.11.2021.

K NÁHLEDU MAJETKOVÉHO ÚČTU

### THOMASLLOYD

Prohlášení o ochraně osobních údajů Informace o ochraně osobních údajů podle GDPR Podmínky používání Impresum Mapa stránek © 2021 ThomasLloyd Group. Všechna práva vyhrazena.

# Aktivace plánu spoření

Ve shrnutí jsou uvedeny veškeré podrobné informace týkající se zvoleného plánu spoření.

Údaj o stavu (AKTIVNÍ/ POZAS-TAVENO) zobrazuje aktuální stav zvoleného plánu spoření.

Kliknutím na "Aktivovat" lze pozastavený plán spoření kdykoli opět aktivovat.

### 💠 ThomasLloyd

### SHRNUTÍ VAŠEHO SPOŘICÍHO PLÁNU

| Shrnutí Vašeho spořicího plánu |                |
|--------------------------------|----------------|
| STAV: POZASTAVIT               |                |
| Zvolený způsob platby          | Plán spoření   |
| Částka měsíční splátky         | 5 000 CZK      |
| Datum zahájení                 | 15. Leden 2022 |
| Platba při otevření účtu       | 0 CZK          |
| Původ kapitálu                 | Nemovitosti    |
| Zvolená investiční strategie   | DYNAMIKA PLUS  |

ZPĚT UP

AKTIVOVAT

#### NÁPOVĚDA A DOPLŇKOVÉ INFORMACE

Zde si můžete prohlédnout shrnutí svého spořicího plánu. Plán můžete kdykoli upravit, pozastavit a aktivovat. Při změnách a plánovaném pozastavení prosím dbejte na to, aby byla dodržena částka roční minimální splátky. Další podrobnosti k této záležitosti naleznete ve své smlouvě o správě aktiv v položce menu "Smlouvy" ve svém účtu cenných papírů.

### + ThomasLloyd

Prohlášení o ochraně osobních údajů Informace o ochraně osobních údajů podle GDPR Podmínky používání Impresum Mapa stránek © 2021 ThomasLlovd Group, Všechna práva vyhrazena.

## Potvrzení o aktivaci

V souvislosti s majetkovými účty, u kterých nelze provádět SEPA platby, upozorňujeme klienta na to, že má znovu začít provádět měsíční platby ze svého referenčního účtu resp. opět aktivovat trvalé příkazy nebo zřídit nové trvalé příkazy. Příslušné platební informace jsou klientovi zaslány na jeho uloženou e-mailovou adresu.

### 💠 ThomasLloyd

### POTVRZENÍ OHLEDNĚ AKTIVACE VAŠEHO SPOŘICÍHO PLÁNU

Obdrželi jsme Vaši žádost o aktivaci spořicího plánu. Žádáme vás, abyste obnovil/a převody částek měsíčních splátek z Vašeho referenčního účtu nebo si zřídil/a trvalý příkaz. Příslušné informace o převodu jsme vám znovu zaslali e-mailem.

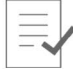

VÁŠ SPOŘICÍ PLÁN JE V SOULADU S POŽADAVKEM AKTIVNÍ OD 22.11.2021.

K NÁHLEDU MAJETKOVÉHO ÚČTU

### THOMASLLOYD

Prohlášení o ochraně osobních údajů Informace o ochraně osobních údajů podle GDPR Podmínky používání Impresum Mapa stránek © 2021 ThomasLloyd Group. Všechna práva vyhrazena.

## THOMASLLOYD

Majetkový účet se spořicím plánem: Provádění mimořádných plateb

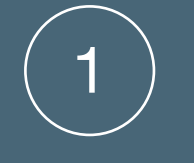

## Přihlášení a zvolení majetkového účtu

Klient se prostřednictvím svých osobních přístupových údajů přihlásí na www.thomaslloyd-spravcovska.com. V přehledu svého klientského účtu má možnost vybrat ten majetkový účet se spořicím plánem, ve kterém má být provedena mimořádná platba. Tuto možnost lze vybrat zvolením položky "Platba" v menu vpravo nahoře.

| 🕈 ThomasLloyd                                                                                                    |                                                                                                    | =                                                                                                    |
|----------------------------------------------------------------------------------------------------|----------------------------------------------------------------------------------------------------|----------------------------------------------------------------------------------------------------|
| PŘEHLED                                                                                                    | ΜΑJΕΤΚΟΥΈΗΟ ÚČTU                                                                                                    | Váš majetkový účet<br>Osobní údaje<br>Vklad<br>Smlouvy                                                            |
| Investiční strategie<br>DYNAMIKA F<br>Aktuální celková hr<br>O EUR<br>Založen<br>22.11.2021<br>Měna<br>EUR<br>Číslo majetkového<br>1142632007 | Způsob platby<br>LUS Plán spoření<br>dnota<br>Vývoj hodnoty (max.)<br>0%                                                             | Dokumenty<br>Plány spoření<br>Odhlásit se<br>Investiční strategie: Růst Plus<br>Irobíhá založení majetkového účtu |
|                                                                                                    | 1142632007 - DYNAMIKA PLUS - EUR                                                                                                    | v                                                                                                    |
|                                                                                                    | VÝVOJ HODNOTY POLOŽKY MAJETKOVÉHO ÚČTU STRUKTURA POL                                                                                 | RTFOLIA                                                                                                    |
|                                                                                                    | VÝVOJ HODNOTY<br>1 měsíc 6 měsíců 1 Rok 3 Roky 5 Let Max.<br>Hodnota portfolia dne 22.11.2021 Změna hodnoty portfolia<br>O EUR O EUR | Vývoj hodnoty<br><b>O</b> %                                                                                       |
|                                                                                                    |                                                                                                    |                                                                                                    |
|                                                                                                    |                                                                                                    |                                                                                                    |

### VKLAD

"te biokita iyo - 20 topo with" naiyoot tixoo i waata aan "ke too shikada ada" ayoo wiskis ta -12 topo e fi shiri ta 'a maanifi ta ki SPPC i siye a

#### DANKOWNESPOLENE

Vector-He provins ne vécote : la minimália Vyla véledu pro nasladné vyslatvije 1,000 CUR.

Unars Carina "Himan Bultinger Ank NL98ABN49442141368 CIC AAB4F122

Cantha Adada

0 EUR

#### Southerne enranges, BVNANISA, "LUG" 1755 E8024

VYPETRINET 2000 WANI Data of here to the department of the scheme from the region of the scheme to the scheme of the scheme from the scheme of the scheme of

### PÉNET CAPITÀ IL 11/2 MÁ BÝT INVESTIMÁN

Zhu ya she nish ninadi da kake enpeti pata Quina (di pata). Jane naveni sa Wish takat kata njWižna postinali.

Cappy/ Instead Shoot
 Least (PriotSh)

L Fidgementing

Nemoviceti

11.171.8

L. Centri

1+C.20

### CHCETE SE NA NĚCO ZEPTAT?

1926

National (a maximum doval). Synthe a comparenting Very som Comma-

149 00 900 09 0000 65 Point 20 Point (5400 18 00 16 1

### # THOMASLEOVE

Providencia serva el austra talegal internaria o estrutela casarial dágil peda 0324. Pedro el y paulidad internación da dágil Teornal Landon casa Viscina activa veltrazero.

## Mimořádné platby

Na stránce s platbami se nyní určí částka platby a datum zaúčtování. Zde je nutno znovu potvrdit dotazy požadované zákonem proti praní špinavých peněz (GwG). Pokud nelze u majetkového účtu provádět SEPA platby, jsou klientovi zvlášť poskytnuty platební informace týkající se převodu z jeho referenčního účtu. Chcete se na cokoli zeptat nebo potřebujete podporu? Zastihnete nás na:

ThomasLloyd Praha Tel: +420 222 101 211 E-mail: partneri@thomas-lloyd.com

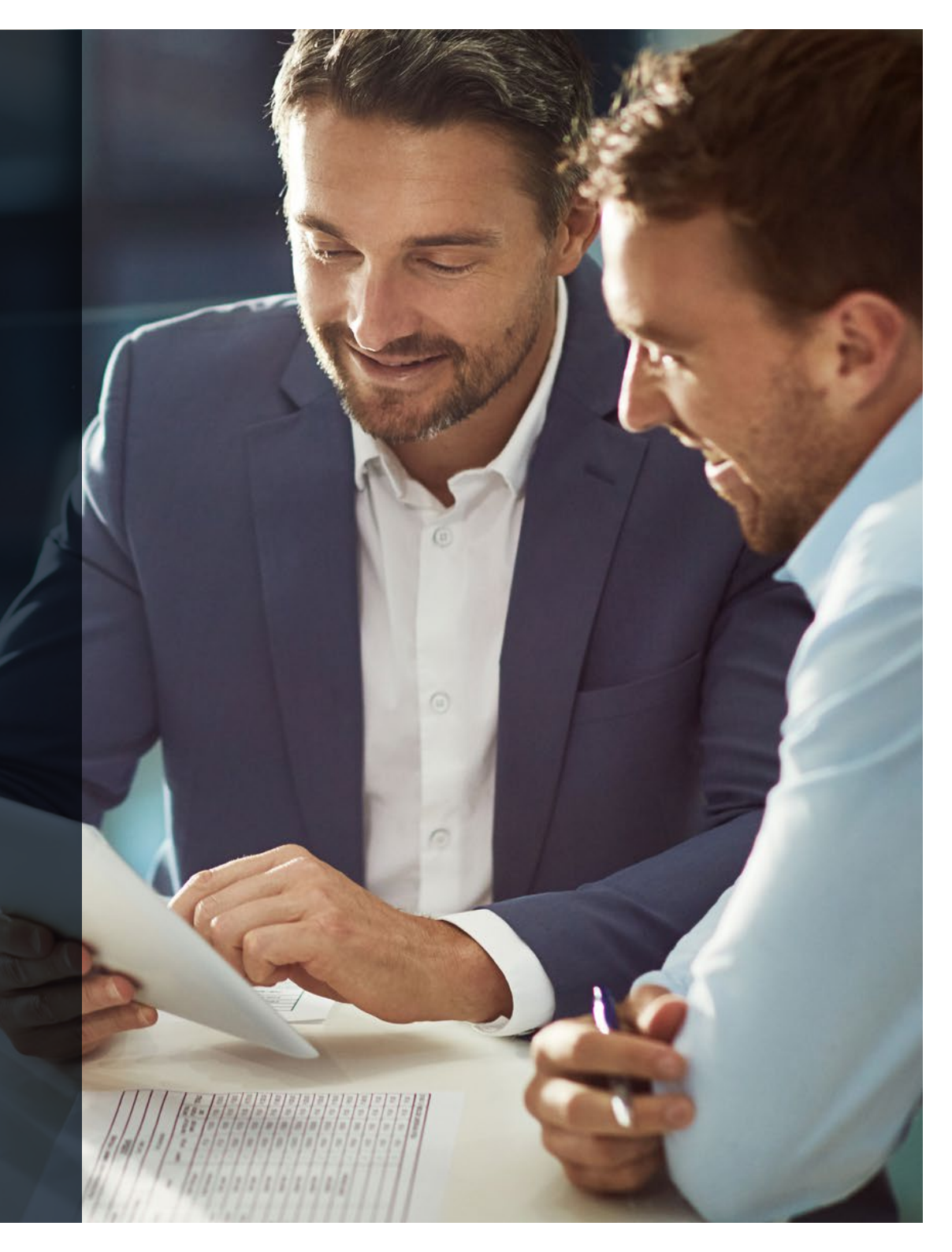